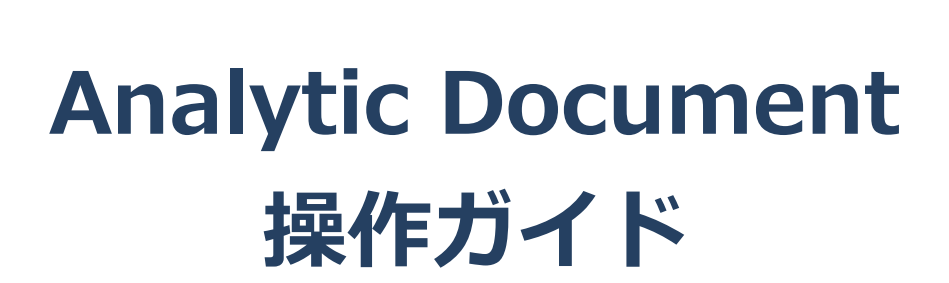

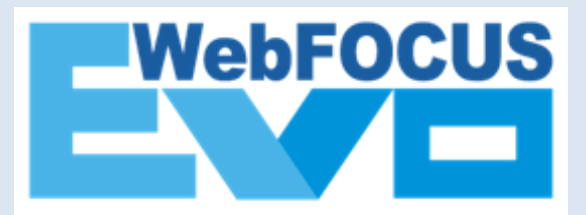

# はじめに

#### コース概要と目的

本資料は、WebFOCUSの出力形式の1つであるAnalytic Documentについて、レポートの作成方法と出力後の操作方法をまとめた資料です。

#### 受講対象

Windowsの基本的な操作(マウス操作やキーボード操作)ができる方。

### 製品のバージョン

本資料は、WebFOCUS EVO Package(8.2.06 for Windows/Linux)の情報をベースに作成しています。 ご利用のメンテナンスリリースにより、画面キャプチャが実際の画面と異なる場合があります。 また、Analytic Documentを実行するブラウザは、Google Chromeを使用しています。 ※ハンズオン用にサンプルの資材を利用しています。

### テキスト中の表記について

ウィンドウ、ボタン、メニューなど、画面に表示される文字は[]で囲んで表記しています。 画面上に表示される選択肢や、入力する文字については「」で囲んで表記しています。

Active Technologies、FOCUS、Information Builders、Information Buildersのロゴ、WebFOCUS、
 WebFOCUS Active Technologies、およびHyperstageは、Information Builders, Incの商標です。
 Microsoft、Windows、Windows Server、Microsoft Office、SQL Server、Internet Explorer、
 Microsoft Edge、その他本書に記載されるマイクロソフト製品は、米国Microsoft Corporationの米国および
 その他の国における登録商標または商標です。

・Linuxは、Linus Torvalds氏の米国およびその他の国における登録商標です。

・OracleとJavaは、Oracle Corporation 及びその子会社、関連会社の米国及びその他の国における登録商標です。文中の社名、商品名等は各社の商標または登録商標である場合があります。

・IBM、ibm.com、およびDB2は、International Business Machines Corporationの商標であり、世界中の 多くの国で登録されています。

・Mac、macOS、Safari、iPhone、iPadは、米国およびその他の国で登録されたApple Inc.の商標です。

・Google Chrome、AndroidはGoogle LLCの商標です。

・Adobe、Adobeロゴ、Adobe PDFのロゴ、Acrobat、Flashは、Adobe Systemsの米国およびその他の国における登録商標または商標です。

・Apache、Apache Tomcat、およびTomcatは、Apache Software Foundationの米国およびその他の国に おける登録商標または商標です。Apache Software Foundationによる保証は、これらのマークの使用によって 暗示されるものではありません。

・Mozilla、Firefox、Firefoxのロゴは、米国およびその他の国におけるMozilla Foundationの商標です。

・その他、記載されている会社名および製品名は、各社の登録商標または商標です。

・本書では、®、©、TMマークなどは特に明記していません。

・本書に記載された内容を使用して、いかなる損害が発生しても、株式会社アシスト、および、著者、本書製作関係者は一切責任を負いません。

# 目次

| 1 | Analytic Document概要<br>1.1 Analytic Documentとは                                                                  | 1<br>1                                 |
|---|----------------------------------------------------------------------------------------------------|----------------------------------------|
| 2 | Analytic Documentの作成<br>2.1 Analytic Document作成時のポイント<br>2.2 Analytic Documentの作成<br>2.3 Analytic Documentの基本操作 | 3<br>3<br>4<br>9                       |
| 3 | レポートの編集<br>3.1 並び替え<br>3.2 非表示<br>3.3 ピアグラフ<br>3.4 ハイライト<br>3.5 データの絞り込み(フィルタ)<br>3.6 演算                        | 12<br>12<br>14<br>15<br>16<br>21<br>25 |
| 4 | 出力と保存<br>4.1 ェクスポート<br>4.2 印刷                                                                                   | 28<br>28<br>30                         |
| 5 | レポートとグラフの編集ツール                                                                                                  | 31                                     |
| 6 | Analytic Documentの操作一覧                                                                                          | 41                                     |

## 1 Analytic Document概要

## 1.1 Analytic Documentとは

Analytic Documentは、ユーザーのブラウザによるオフライン分析を目的としたレポートです。

ユーザは自由検索ツールのInfoAssist、管理者は開発ツールのApp StudioでAnalytic Documentを作成し、 ポータル画面上で管理や実行を行います。

ユーザがAnalytic Documentの実行結果をサーバから取得した後は、サーバに接続しないオフライン環境でデー タの並び替えやグラフの作成などの分析操作が可能です。

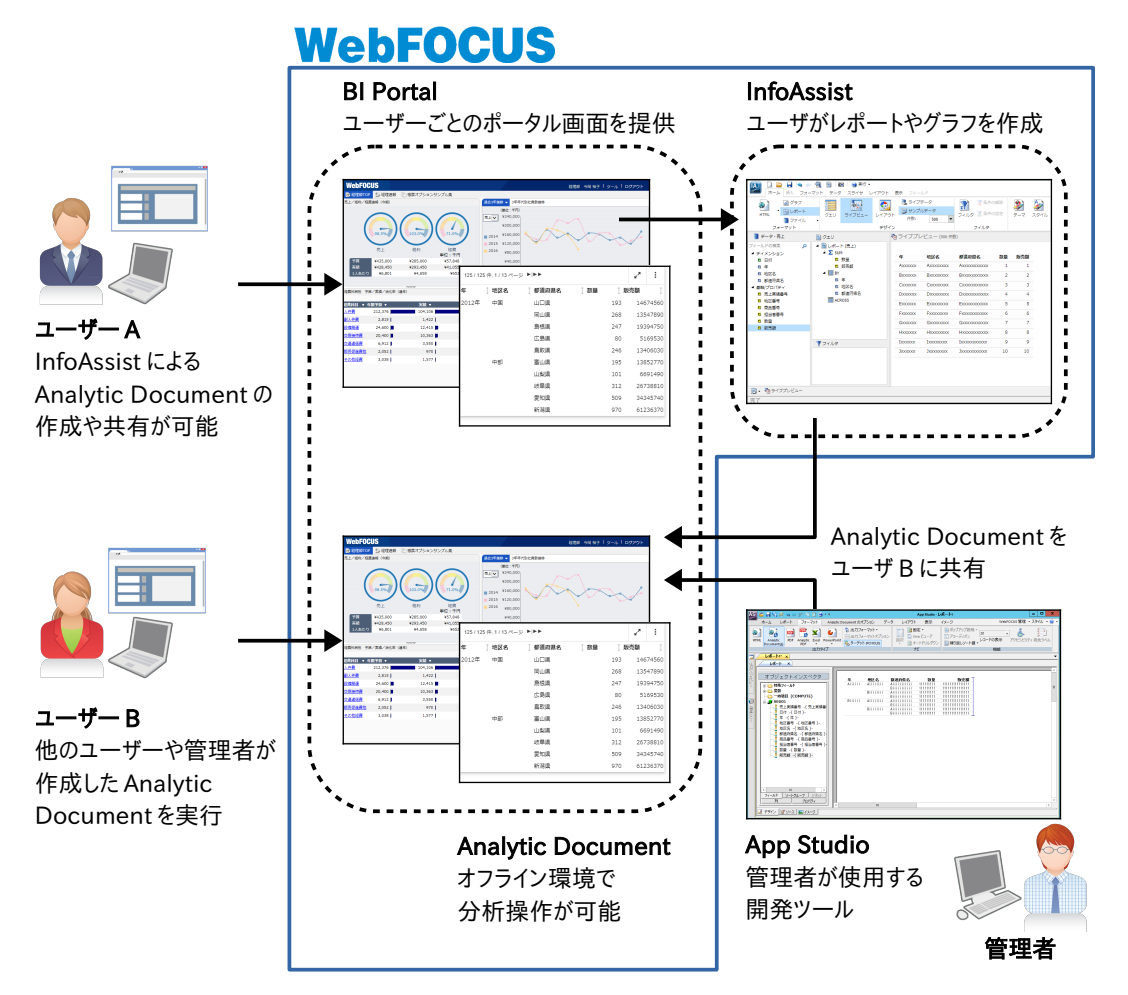

Analytic Documentは、WebFOCUS製品における出力機能の1つです。また、自由検索ツールのInfoAssistと ポータル画面を提供するBI Portalは、WebFOCUS製品に含まれる機能です。

Analytic Documentを実行するブラウザは、Google Chrome、Firefox、Microsoft Edgeを使用してください。 なお、Internet Explorerはサポートされません。

### Analytic Documentの分析操作

Analytic Documentでは、項目のタイトルやデータをクリックすることでメニューが表示されます。

販売額のタイトルをクリックすると、値を絞り込むフィルタの設定やグラフの作成メニューが表示されます。 例えば、[グラフ]の[作成]をクリックし、年ごとの販売額のグラフが表示されました。

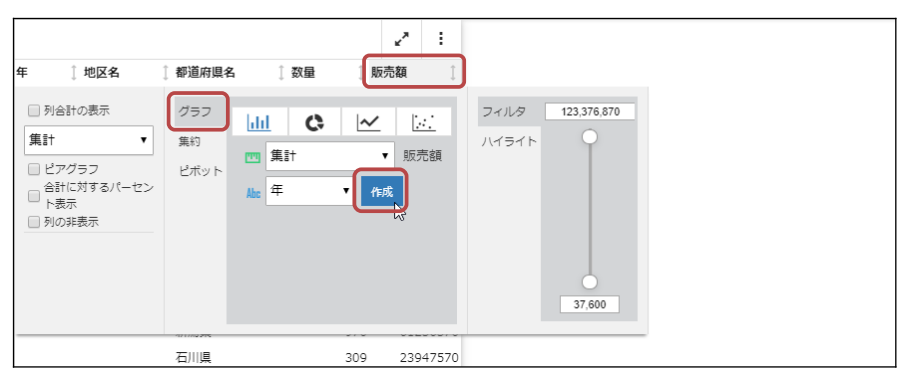

|          |         | ∠* :         | Q1 report1 |
|----------|---------|--------------|------------|
| ₣ ↓ 地区名  | ↓ 都道府県名 | ↓ 数量 ↓ 販売額 ↓ | レジュアライゼード  |
| 1012年 中国 | 山口県     | 193 14674560 |            |
|          | 岡山県     | 268 13547890 |            |
|          | 島根県     | 247 19394750 | 1000M      |
|          | 広島県     | 80 5169530   | 編 666.7M-  |
|          | 鳥取県     | 246 13406030 | 巖 333.3M-  |
| 中部       | 富山県     | 195 13852770 | 0          |
|          | 山梨県     | 101 6691490  | 年          |
|          | 岐阜県     | 312 26738810 | U          |
|          | 愛知県     | 509 34345740 | >          |

### 地区名のデータをクリックすると、ハイライトやセル単位のフィルタを設定するメニューが表示されます。 例えば地区名「中国」をクリックして[値のハイライト]を選択すると、中国のデータがハイライトで強調されます。

|         |            |           |      | 2       |     |          |              |         |      |     |    |
|---------|------------|-----------|------|---------|-----|----------|--------------|---------|------|-----|----|
| ŧ įt    | 地区名 🚺 都    | 道府県名 🕴 数量 | 〕版   | 売額      | Î   | 年        | ↓ 地区名        | 1 都道府県名 | ↓ 数量 | ţ.  | ١Ę |
| 2012年 日 | 中国山        | 口県        | 193  | 146745  | 60  | 2012年    | 中国           | 山口県     |      | 193 |    |
| _       | 値のハイモ      | ライト       | 268  | 135478  | 90  |          |              | 岡山県     |      | 268 |    |
|         |            |           | 247  | 193947  | 50  |          |              | 島根県     |      | 247 |    |
|         | 行の八イモ      | ライト       | 80   | 51695   | 30  |          |              | 広島県     |      | 80  |    |
|         | ハイライト      | ~をすべてクリ   | 246  | 134060  | 30  |          |              | 鳥取県     |      | 246 |    |
| -       | 中音ア        |           | 195  | 138527  | 70  | 2013年    | 中国           | 山口県     |      | 269 |    |
|         |            | した乳生      | 101  | 66914   | 90  |          |              | 岡山県     |      | 310 |    |
|         | 270247     | _lm       | 312  | 267388  | 10  |          |              | 島根県     |      | 168 |    |
|         | The second | 知県        | 509  | 343457  | 40  |          |              | 広島県     |      | 173 |    |
|         | 新          | 潟県        | 970  | 612363  | 70  |          |              | 鳥取具     |      | 149 |    |
|         | 石          | 川県        | 309  | 239475  | 70  | 2014年    | 中国           | 山口県     |      | 129 |    |
|         | 7          | 并県        | 360  | 284011  | .10 |          |              | 岡山県     |      | 96  |    |
|         | Ę          | 野県        | 132  | 84869   | 90  |          |              | 島根県     |      | 143 |    |
|         |            | 岡県        | 344  | 286797  | 30  |          |              | 広島県     |      | 69  |    |
| 7       | 九州 佐       | 賀県        | 130  | 140510  | 80  |          |              | 鳥取県     |      | 89  |    |
|         | 福          | 岡県        | 378  | 335590  | 70  | 15 / 125 | 件, 1 / 1 ページ |         |      |     |    |
|         | 北海道 北      | 海道        | 1812 | 1101085 | 70  |          |              |         |      |     |    |

## 2 Analytic Documentの作成

### 2.1 Analytic Document作成時のポイント

🔵 必要な項目やデータを取得できるレポートを作成する

Analytic Documentはレポート出力時に取得した項目やデータを分析操作で使用するため、必要な項目や データを取得できるレポートを作成する必要があります。

以下のレポートでは、レポート出力時に取得した年、地区名、都道府県名、数量、販売額の5つの項目で、並 び替えやグラフ作成などの操作ができます。

また、年の項目を確認すると、取得された2012年、2013年、2014年の3つの値が使用されています。

|       |       |         |         | ~*  | :     | Qui reporti 🗸 🗸    |
|-------|-------|---------|---------|-----|-------|--------------------|
| 年     | ↓ 地区名 | ↓ 都道府県名 | ↓数量 ↓ 則 | 远荷額 | Ĵ     | ビジュアライゼード          |
| 2012年 | 中国    | 山口県     | 193     | 146 | 74560 |                    |
|       |       | 岡山県     | 268     | 135 | 47890 |                    |
|       |       | 島根県     | 247     | 193 | 94750 | 1000M              |
|       |       | 広島県     | 80      | 51  | 69530 | 篇 666.7M-          |
|       |       | 鳥取県     | 246     | 134 | 06030 | 巖 333.3M-          |
|       | 中部    | 富山県     | 195     | 138 | 52770 | 02012年 2013年 2014年 |
|       |       | 山梨県     | 101     | 66  | 91490 | 年                  |
|       |       | 岐阜県     | 312     | 267 | 38810 |                    |
|       |       | 愛知県     | 509     | 343 | 45740 | >                  |

● 必要最低限の項目やデータを取得し、大量データを取得しない

Analytic Documentは大量データの表示や分析には不向きです。Analytic Documentで大量データを表示しようとすると、サーバ側ではAnalytic Documentの出力処理に負荷や時間がかかり、ユーザー側のブラウザではレポートの表示や分析操作に時間がかかります。Analytic Documentの作成時には、必要な項目のみで集計したり、可能な限りフィルタでデータを絞り込んだりする工夫が必要です。

🔵 大量データの取得が必要な場合は、アクティブキャッシュ機能を有効にする

アクティブキャッシュ機能は、サーバに接続しながらAnalytic Documentの表示や分析操作を行う機能です。 サーバへの接続が必要なオンライン環境になりますが、画面表示や分析操作におけるブラウザ側の負荷を軽 減できるので、大量データの利用時に設定を検討します。

アクティブキャッシュは、[取得行数]を超えるデータが必要な場合に、サーバからデータを取得します。 例えば、[取得行数]を「100」に設定した場合、初回のレポート表示時に100件(1~100)のデータが取得され ます。1ページ中に表示されるデータが50件であった場合、3ページ目を表示するタイミングで次の100件(101~ 200)のデータが取得されます。

なお、ブラウザ側に全データを取得しない動作になるため、演算、ソート、フィルタの処理は、ブラウザではなく、サーバ 側で処理されます。

## 2.2 Analytic Documentの作成

Analytic Documentは、自由検索ツールのInfoAssistや開発ツールのApp Studioで作成できます。

複数のAnalytic Documentのレポートやグラフを1つのHTMLファイルにまとめて表示したい場合は、InfoAssist のドキュメントで、Analytic Documentのレポートやグラフを作成してください。App StudioのHTMLキャンバスで 作成するHTMLファイルでは、Analytic Documentを設定したレポートやグラフを表示できません。

InfoAssistによる作成方法

[ホーム]タブの[出力フォーマット]ボタンをクリックし、[Analytic Document]を選択します。

|                   | 📓   🔟   🅞 実行 -<br>データ スライサ レ | <b>イアウト 表示</b> フィールド                                              |              |                                                             |            |
|-------------------|------------------------------|-------------------------------------------------------------------|--------------|-------------------------------------------------------------|------------|
|                   | クエリ ライブビュー                   | <ul> <li>● オンプルデータ</li> <li>● サンプルデータ</li> <li>件数: 500</li> </ul> | ▼ 2イルタ 条件の服除 | <ul> <li>ションションションションションションションションションションションションションシ</li></ul> | 通<br>現 オンバ |
| м) нтмі           |                              | デザイン                                                              | フィルタ         |                                                             | レポート       |
|                   | - u                          | 🗞 ライブプレビュー                                                        | (500 件数)     |                                                             |            |
| Analytic Document | , ポート (売上)                   |                                                                   |              |                                                             |            |
|                   | 2 3011                       | 在 地区名                                                             | 都道府旧名 数量     | 販売額                                                         |            |

### Analytic Documentのオプション設定

Analytic Documentの設定後は、[フォーマット]タブに[Analytic Document オプション]が表示されます。 ※[Analytic Documentオプション]ボタンが非表示の場合は、[機能]をクリックすると表示されます。

|          | 📔 🔒 💩 🗐                        | 3 100 ● 美行・<br>データ スライサ レイアウト 表示 フィールド                                                                                                    |   |
|----------|--------------------------------|----------------------------------------------------------------------------------------------------|---|
|          | M ガニフ<br>M Analytic Document オ |                                                                                                    |   |
| InfoMini | 全般<br>                         | 全般<br>全般<br>編記<br>単の这し<br>編力型に基純<br>本部校<br>になる<br>構力<br>型に<br>基純<br>本部校<br>になる<br>の<br>本部校<br>になる<br>の<br>本部校<br>に<br>、<br>本部校<br>に<br>、<br>本部校<br>こ<br>、<br>本部校<br>こ<br>、<br>本部校<br>こ<br>、<br>本部校<br>こ<br>、<br>本部校<br>こ<br>、<br>本<br>、<br>本<br>、<br>本<br>、<br>本<br>、<br>、<br>、<br>、<br>、<br>、<br>、<br>、<br>、<br>、<br>、<br>、<br>、 | " |
|          | ターユーオフション                      |                                                                                                    |   |
|          | 詳細                             | <b>利の固定</b> なし マ                                                                                                    |   |
|          |                                | ページオプション<br>1ページの作数 57 ▼                                                                                                    |   |
|          |                                |                                                                                                    |   |
|          |                                |                                                                                                    |   |
|          |                                | 位置 最终行 👻                                                                                                    |   |
|          |                                |                                                                                                    |   |
|          |                                |                                                                                                    |   |
|          |                                | ✓ OK ③ キャンセル                                                                                                    |   |

| 全般        | 1ページ中に表示するデータの件数やページオプションの表示位置を変更できます。                                         |
|-----------|--------------------------------------------------------------------------------|
| メニューオプション | Analytic Documentのメニューの表示有無を制御できます。<br>制御できるメニュー名には、旧スタイルのレガシースタイルの機能も含まれています。 |
| 色         | ページやピアグラフなどの色を設定できます。                                                          |
| 詳細        | アクティブキャッシュ機能を設定できます。<br>[パスワード]は旧スタイルのレガシースタイルの機能のため、設定できません。                  |

### アクティブキャッシュの設定

アクティブキャッシュ機能を有効にする場合は、[フォーマット]タブの[Webビューア]をクリックします。 また、アクティブキャッシュの取得行数は、[フォーマット]タブの[Analytic Document オプション]をクリックし、 [Analytic Document オプション]ウィンドウの[詳細]の[取得行数]で設定できます。

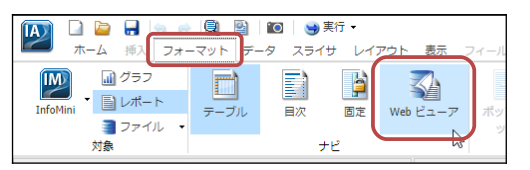

| IX Analytic Document オプション |            |  |  |  |  |  |  |  |  |  |  |
|----------------------------|------------|--|--|--|--|--|--|--|--|--|--|
| 全般                         | 詳細         |  |  |  |  |  |  |  |  |  |  |
| メニューオプション                  | キャッシュ      |  |  |  |  |  |  |  |  |  |  |
| 色                          | 取得行数 100 🗸 |  |  |  |  |  |  |  |  |  |  |
| 詳細                         |            |  |  |  |  |  |  |  |  |  |  |

### App Studioによる作成方法

プロシジャを作成するフォルダを右クリックし、[新規作成]→[プロシジャ]を選択します。 [プロシジャビュー]パネルの[コメント]を右クリックし、[新規作成]→[その他]を選択します。 [その他]キャンバスで「SET ARVERSION = 2」を入力し、×ボタンで閉じます。

| プロシジャ      | 1* x    |     |   |
|------------|---------|-----|---|
| XC         | r /     | その他 | × |
| 1 SET ARVI | RSION = | 2   |   |

App StudioでAnalytic Documentを作成すると、初期設定では旧スタイルのレガシースタイルで出力されます。 この資料でご紹介しているデザイナースタイルで出力するためには、Analytic Document用のプロシジャに「SET ARVERSION = 2」を設定します。なお、「SET ARVERSION = 2」が有効な環境ではビジュアライゼーションを起 動できないため、「SET ARVERSION = 2」はグローバルプロファイルに設定しないでください。

[プロシジャビュー]パネルの[SET]を右クリックし、[新規作成]→[レポート]を選択してレポートキャンバスを起動 します。[フォーマット]タブの[Analytic Document]をクリックします。

| AS  |                       |       |                 |       |                                                                                                    |         |     |                              |                                |    |    | App Studio - レポート1* |           |          |         |        |  |  |
|-----|-----------------------|-------|-----------------|-------|----------------------------------------------------------------------------------------------------|---------|-----|------------------------------|--------------------------------|----|----|---------------------|-----------|----------|---------|--------|--|--|
|     | ホーム                   | レポート  | 77-             | ব্রুদ | データ                                                                                                    | レイアウト   | 表示  | イメージ                         |                                |    |    |                     |           |          |         |        |  |  |
| ۲   |                       | PDF   | PDF             | X     | <ul> <li>Image: A second second s</li></ul> | 2       |     | 0240270<br>365050<br>0270240 |                                |    | þ  | <b>N</b>            |           |          |         |        |  |  |
| HTM | IL Analyti<br>Documen | c PDF | Analytic<br>PDF | Excel | PowerPoint                                                                                                    | 出力フォーマッ | ト出力 | フォーマットオブション                  | <sup>/</sup> ターゲット<br>(PCHOLD) | 目次 | 固定 | Web<br>ビューア         | オートドリルダウン | ボッブアップ説明 | アコーディオン | /繰り返し) |  |  |
|     | 出力タイプ                 |       |                 |       |                                                                                                    |         |     |                              |                                |    |    | ゼ                   |           |          |         |        |  |  |

### Analytic Documentのオプション設定

Analytic Documentを設定すると、[Analytic Document のオプション]タブが表示されます。

| AS) 🖆 🔒 😭 (    | z 💊 🕫 🎢 🗋 🗋   | 9                    |         |                                                      | App Studio - レポート1 |          |                   |           |                     |                   |       |
|----------------|---------------|----------------------|---------|------------------------------------------------------|--------------------|----------|-------------------|-----------|---------------------|-------------------|-------|
| ホーム            | レポート フォーマット   | Analytic Document    | のオプション  | データ レイアワ                                             | ント 表示              | : 1      | メージ               |           | Web                 | FOCUS 管理 ・ スタイル ・ | • 🕜 • |
| □ Web ビューア<br> | パスワード<br>有効期限 | ■ 値<br>演算オブション 1 ■ 個 |         | <ul> <li>デフォルト</li> <li>重ねて表示</li> <li>タブ</li> </ul> | 利の固定               | ■<br>ページ | <b>。</b><br>ビアグラフ | 2<br>行の選択 | 副<br>メニューオブション<br>・ | 幅<br>高さ           |       |
| キャッシュ          | 表示制限          | 演算                   | 凡例オプション | ウィンドウ表示                                              | 列の固定               |          |                   |           |                     | アプリケーションコンテナ      |       |

### アクティブキャッシュの設定

アクティブキャッシュ機能を有効にする場合は、[Analytic Document のオプション]タブの[キャッシュ]グループで 設定します。[Webビューア]にチェックを入れ、[取得行数]を指定します。

| ASS 🖆 🔒 🗟 👒                                        | i 🕫 🎢 🗓 🗎 😂   |                            |         | App Studio - レポート1*                                      |           |                                                                                                    |                                                           |                     |                                                       |  |  |  |
|----------------------------------------------------|---------------|----------------------------|---------|----------------------------------------------------------|-----------|----------------------------------------------------------------------------------------------------|-----------------------------------------------------------|---------------------|-------------------------------------------------------|--|--|--|
| ホーム レポー                                            | ト フォーマット      | Analytic Document のオプショ    | シー データ  | レイアウト                                                    | 表示        | イメージ                                                                                                    |                                                           |                     |                                                       |  |  |  |
| <ul> <li>✓ Web ビューア</li> <li>取得行数 100 ▼</li> </ul> | パスワード<br>有効期限 | ● 値<br>演算オフション ● 背暴<br>3 圓 |         | <ul> <li>デフォルト</li> <li>● 重ねて表示</li> <li>● ダブ</li> </ul> | 算<br>列の固定 | <ul> <li>□□</li> <li>□□</li> <li>□□</li> <li>□□</li> <li>□□</li> <li>□□</li> <li>□□</li> <li>□□</li> <li>□□</li> <li>□□</li> <li>□□</li> <li>□□</li> <li>□□</li> <li>□□</li> <li>□□</li> <li>□□</li> <li>□□</li> <li>□□</li> <li>□□</li> <li>□□</li> <li>□□</li> <li>□</li> <li>□</li> <li< td=""><td><ul> <li>●・正の数</li> <li>●・負の数</li> <li>● アイコン・</li> </ul></td><td>□• Hover<br/>□• 選択済み</td><td><ul> <li>■・テキストフォン</li> <li>■・</li> <li>□・</li> </ul></td></li<></ul> | <ul> <li>●・正の数</li> <li>●・負の数</li> <li>● アイコン・</li> </ul> | □• Hover<br>□• 選択済み | <ul> <li>■・テキストフォン</li> <li>■・</li> <li>□・</li> </ul> |  |  |  |
| キャッシュ                                              | 表示制限          | 演算 月                       | 礼例オプション | ウィンドウ表示                                                  | 列の固定      | ページ                                                                                                    | ピアグラフ                                                     | 行の選択                | X                                                     |  |  |  |

## 例題1

InfoAssistのレポート作成ツールを起動し、Analytic Documentを設定したレポートを作成します。

InfoAssistのレポート作成ツールの起動方法は環境によって異なるため、ご利用環境におけるレポート作成ツールの起動方法については、管理者にお問い合わせください。

また、例題ではInfoAssistでAnalytic Documentを作成しますが、App Studioで作成した場合も、実行結果や 分析の操作方法は同じです。

| 1 | InfoAssistのレポート<br>ホームページの[iatr | ▶作成ツールを起動します。<br>·aining]の[マイコンテンツ]フォルダを選択し、[InfoAssist]の[レポート]をクリックしま |
|---|---------------------------------|------------------------------------------------------------------------|
|   | す。                              |                                                                        |
|   | Inf%rmation<br>Builders         | <≡                                                                     |
|   | Ш コンテンツ                         | ドメイン 🔰 iatraining 🎽 マイコンテンツ                                            |
|   | O ポータル                          | - ドメイン 共通 データ デザイナ InfoAssist スケジュー                                    |
|   | ☆ お気に入り                         | - iatraining                                                           |
|   | ⑦ WebFOCUS に質問                  | + マイコンテンツ 🛄 🥶 🦉                                                        |
|   |                                 | + Public グラフ ビジュアライゼー レポード ドキュ                                         |
|   |                                 | + Web コンテンツ                                                            |
|   |                                 | + グロー/0µリソース                                                           |

|                                                                                                    | ↓ 開く - IBFS:/EDA/EDASERVE/iatraining |             |      | _                | □ x              |
|----------------------------------------------------------------------------------------------------|--------------------------------------|-------------|------|------------------|------------------|
| データに接続     留テータのアップロード     田・       ■ EDASERVE     名前・     タイブ     タイトル     更新日       > Diocrache     高島二     XFOC     商品一覧     2018/5/1 900:00       > Diatraining     高売上     XFOC     売上     2018/5/1 900:00       > Disseapp     エロのmeapps     エアOC     売上/コートドリル     2018/5/1 900:00       > Disseapp     星担当者一覧     XFOC     売上/コートドリル     2018/5/1 900:00                                                                                                    | C EDASERVE > iatraining >            |             |      | - <del>f y</del> | ▼ Q              |
| Becase         名前         タイブ         タイドル         更新日           > Diocrabe         スワマロカセ         スワマロカセ         東新日         2018/5/19:00:00           > Diatraining         ストレ         XFOC         商品一覧         2018/5/19:00:00           > Dioneapps         ステレ         XFOC         売上         2018/5/19:00:00           > Dioneapps         素品当者一覧         XFOC         売上・オートドリル         2018/5/19:00:00           ▲ 担当者一覧         XFOC         担当者一覧         2018/5/19:00:00 | 🝶 データに接続 🛛 🕋 データのアップロード              |             |      |                  | 8≕ -             |
| 上方crache         見京日一部         XFOC         商品一覧         2018/5/1 9:00:00           上 latraining         見売上         XFOC         売上         2018/5/1 9:00:00           上 homeapps         直売上.オートドリル         XFOC         売上.オートドリル         2018/5/1 9:00:00           上 山当者一覧         XFOC         売上.オートドリル         2018/5/1 9:00:00                                                                                                    | ▼ 🕑 EDASERVE 名前 へ                    | 19-         | イプ タ | イトル              | 更新日              |
| <ul> <li>▶ ≧ latraining</li> <li>▲ 売上 XFOC 売上 2018/5/1 9:00:00</li> <li>▶ ☐ homeapps</li> <li>▲ 売上_オートドリル XFOC 売上_オートドリル 2018/5/1 9:00:00</li> <li>▲ 担当者一覧 XFOC 担当者一覧 2018/5/1 9:00:00</li> </ul>                                                                                                    | ▶ Decrarbe                           | -EE XFG     | oC 間 | 品一覧              | 2018/5/1 9:00:00 |
| <ul> <li>▶ ■ homeapps あた_オートドリル XFOC 売上_オートドリル 2018/5/1 9:00:00</li> <li>▶ ■ baseapp 晶 担当者一覧 XFOC 担当者一覧 2018/5/1 9:00:00</li> </ul>                                                                                                    | 🕨 🤛 iatraining                       | XFC         | OC 売 | i£               | 2018/5/1 9:00:00 |
| ▶ 🔄 baseapp 🛃 担当者一覧 XFOC 担当者一覧 2018/5/1 9:00:00                                                                                                    | 🕨 🔤 homeapps                         | ส-หรมม XF   | OC 売 | 上_オートドリル         | 2018/5/1 9:00:00 |
|                                                                                                    | ▶ 🚞 baseapp 🛛 🛃 担当者                  | 首一覧 XFG     | OC 指 | 当者一覧             | 2018/5/1 9:00:00 |
| ۰. ۲۰۰۲ کې ۲۰۰۶ کې ۲۰۰۶ کې ۲۰۰۶ کې ۲۰۰۶ کې ۲۰۰۶ کې ۲۰۰۶ کې ۲۰۰۶ کې ۲۰۰۶ کې ۲۰۰۶ کې ۲۰۰۶ کې ۲۰۰۶ کې ۲۰۰۶ کې ۲۰                                                                                                    | 4                                    |             |      |                  | •                |
| ファイル名: 売上.mas マスターファイル (*.mas) マ                                                                                                    | ファイ                                  | イル名: 売上.mas |      | ▼ マスターファイル (*.   | mas) 👻           |

3 InfoAssistのレポート作成ツールが起動します。

#### 項目の設定

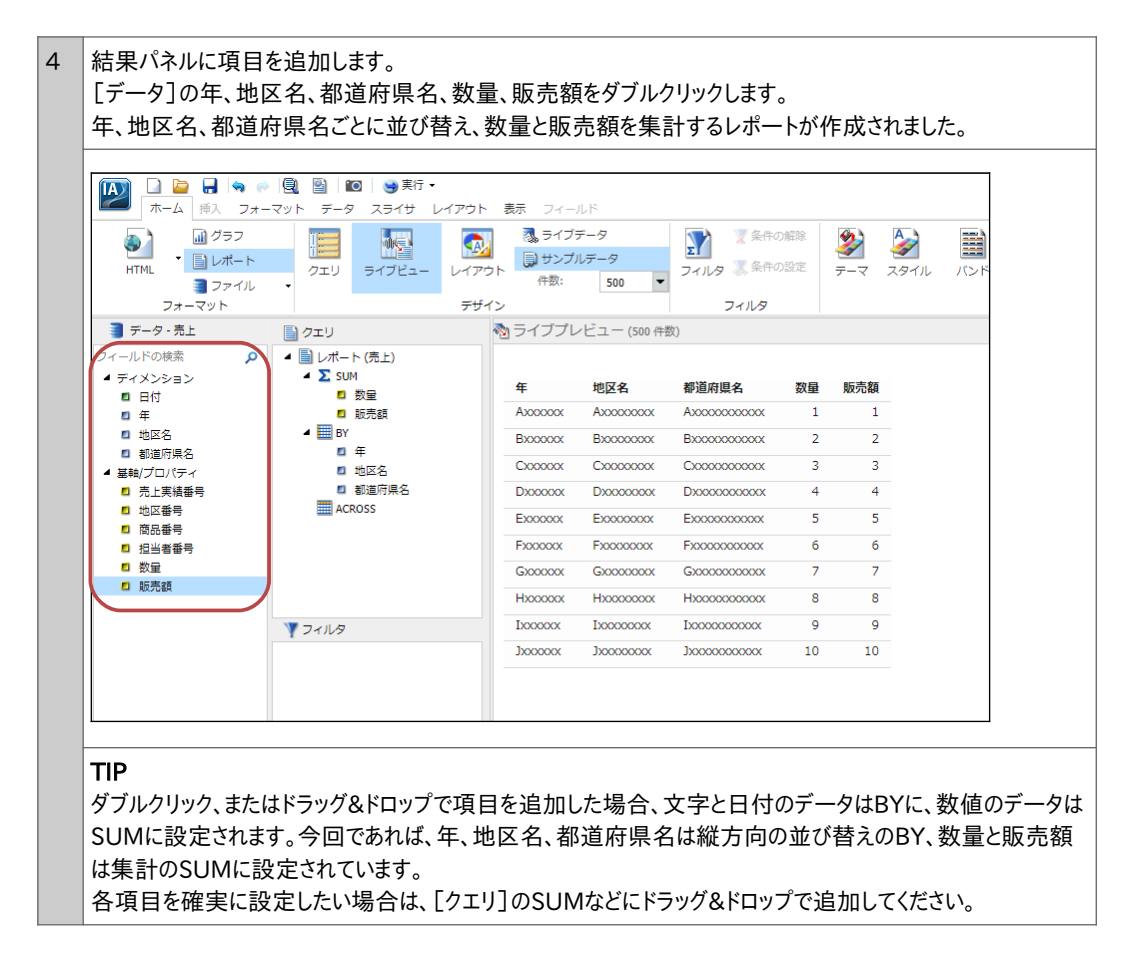

#### Analytic Document形式の設定

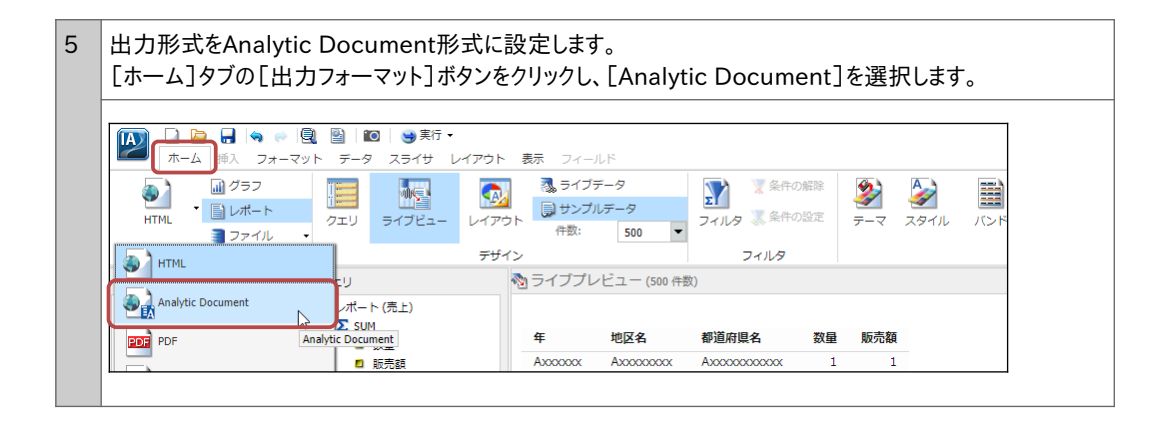

### ファイルの保存

| 6 | 画面上部の[メインメニュー]ボタン                                                                                                    | をクリックし、                 | [名前を付けて保存]を選択します。                                                                                                    |                           |
|---|----------------------------------------------------------------------------------------------------|-------------------------|----------------------------------------------------------------------------------------------------|---------------------------|
|   | ← ム 拆入 フォーマット データ スライサ     メインメニュー グラフ                                                                                                    | <del>ī •</del><br>レイアウト | ●     ●     ●     ●     ●     ●     ●     ●     ●     ●     ●     ●     ●     ●     ●     ●     ●     ●     ●     ●     ●     ●     ●     ●     ●     ●     ●     ●     ●     ●     ●     ●     ●     ●     ●     ●     ●     ●     ●     ●     ●     ●     ●     ●     ●     ●     ●     ●     ●     ●     ●     ●     ●     ●     ●     ●     ●     ●     ●     ●     ●     ●     ●     ●     ●     ●     ●     ●     ●     ●     ●     ●     ●     ●     ●     ●     ●     ●     ●     ●     ●     ●     ●     ●     ●     ●     ●     ●     ●     ●     ●     ●     ●     ●     ●     ●     ●     ●     ●     ●     ●     ●     ●     ●     ●     ●     ●     ●     ●     ●     ●     ●     ●     ●     ●     ●     ●     ●     ●     ●     ●     ●     ●     ●     ●     ●     ●     ●     ●     ●     ●     ●     ●     ●     ●     ●< | フィール<br>ライブデ-             |
|   | Analytic Document      ファイル      フォーマット                                                                                                    | - UTRS<br>751           | ▶                                                                                                    | )サンプル <del>。</del><br>件数: |
|   | <ul> <li>         テータ・売上         クェリ     </li> <li>         フィールドの検索         ティメンション         ア         エーンドのは、ア         エーンド・(売上)         エーンドのは、ア         エーンド・(売上)         エーンド・(売上)         エーンド・(一)         エーンド・(一)         エーンド・(一)         エーンド・(一)         エーンド・(一)         エーンド・(一)         エーンド・(一)         エーンド・(一)         エーンド・(一)         エーンド・(一)         エーンド・(売上)         エーンド・(一)         エーンド・(一)         エーンド・(</li></ul> |                         | 名前を付けて保存         「m」           美行         名前を付けて保存 [Alt+Ctrl+S]                                                                                                    | イブプレヒ                     |

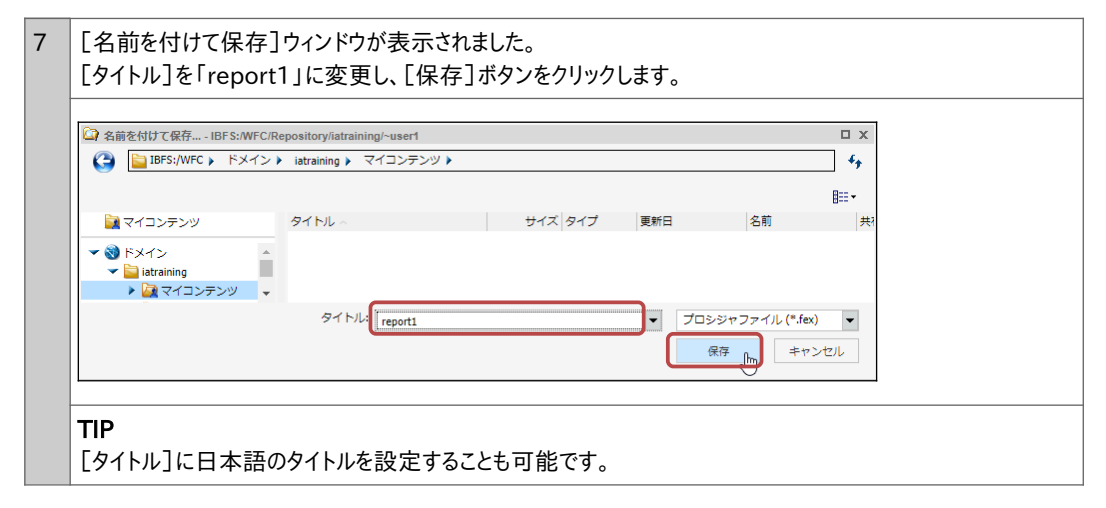

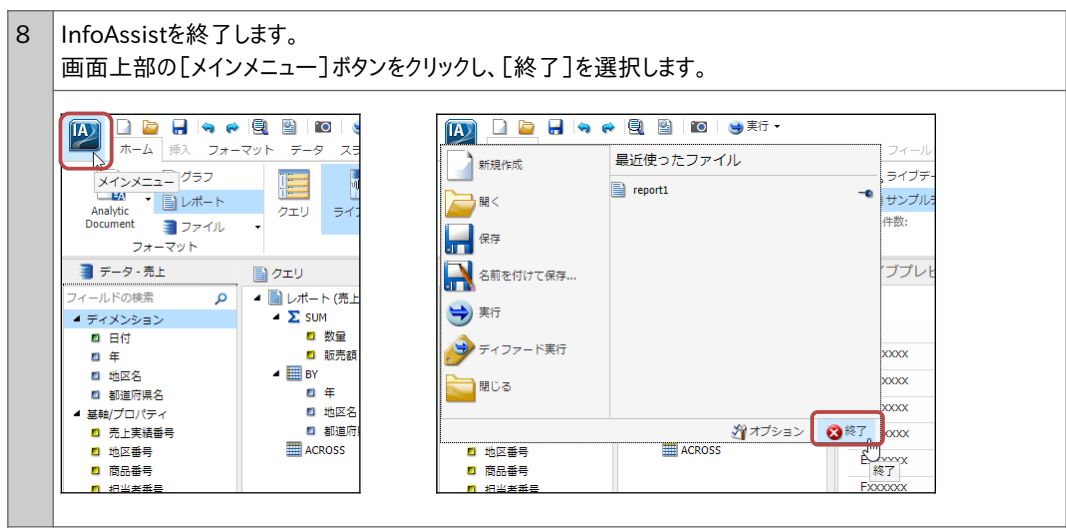

## 2.3 Analytic Documentの基本操作

## 例<sub>題2</sub>

Analytic Documentを設定したレポートを実行し、ページの移動などの基本操作を行います。

| [iatraining]の[マ                  | イコンテンツ]の「report1」        | をダブルクリックし、実 | 行します。        |       |
|----------------------------------|--------------------------|-------------|--------------|-------|
| Inf%rmation<br>Builders          | <≡                       |             |              |       |
| Ш コンテンツ                          | ドメイン 🔰 iatraining 🎽 マイコン | レテンツ        |              |       |
| Ο ポータル                           | - ドメイン                   | 共通 データ デザイ: | ナ InfoAssist | スケジュ・ |
| ☆ お気に入り                          | - iatraining             |             |              |       |
| <ul><li>⑦ WebFOCUS に質問</li></ul> | - マイコンテンツ                |             |              |       |
|                                  | + Public                 | グラフ ビジュアライセ | ビー レポート      | ドキュ   |
|                                  | + Web コンテンツ              | ション         |              |       |
|                                  | + グローバルリソース              | タイトル        |              | 概要    |
|                                  |                          | report1     |              |       |

| Analytic Document形式で出力されました。<br>レポート下部のページオプションの右矢印をクリックすると、次のページに移動します。<br>※左矢印は前のページ、二重の矢印は先頭、または最終ページに移動します。<br> |            |            |      |            |        |     |  |  |  |  |
|----------------------------------------------------------------------------------------------------|------------|------------|------|------------|--------|-----|--|--|--|--|
|                                                                                                    |            |            |      |            | 27     |     |  |  |  |  |
| 年                                                                                                    | ↓ 地区名      | 1 都道府県名    | 〕 数量 | ↓ 販        | 远荷額    | Ĵ   |  |  |  |  |
| 2012年                                                                                                    | 中国         | 山口県        | :    | 193        | 14674  | 560 |  |  |  |  |
|                                                                                                    |            | 岡山県        | 1    | 268        | 13547  | 390 |  |  |  |  |
|                                                                                                    |            | 島根県        | 2    | 247        | 19394  | 750 |  |  |  |  |
|                                                                                                    |            | 広島県        |      | 80         | 5169   | 530 |  |  |  |  |
|                                                                                                    |            | 鳥取県        | 2    | 246        | 13406  | 030 |  |  |  |  |
|                                                                                                    | 中部         | 富山県        | :    | 195        | 13852  | 770 |  |  |  |  |
|                                                                                                    |            | 山梨県        | :    | 101        | 6691   | 190 |  |  |  |  |
|                                                                                                    |            | 岐阜県        | 3    | 312        | 26738  | 310 |  |  |  |  |
|                                                                                                    |            | 愛知県        |      | 509        | 34345  | 740 |  |  |  |  |
|                                                                                                    |            | 新潟県        | 9    | 970        | 61236  | 370 |  |  |  |  |
|                                                                                                    |            | 石川県        | 3    | 309        | 23947  | 570 |  |  |  |  |
|                                                                                                    |            | <b>福开県</b> |      | 360        | 28401  | 110 |  |  |  |  |
|                                                                                                    |            | 安打県        | •    | 132<br>744 | 29670  | 720 |  |  |  |  |
|                                                                                                    | 九州         | 佐智良        |      | 130        | 14051  | 080 |  |  |  |  |
|                                                                                                    | 2011       | 福岡県        |      | 378        | 33559  | 070 |  |  |  |  |
|                                                                                                    | 北海道        | 北海道        | 18   | 812        | 110108 | 570 |  |  |  |  |
|                                                                                                    | 四国         | 徳島県        | :    | 240        | 12027  | 390 |  |  |  |  |
|                                                                                                    |            | 愛媛県        | :    | 186        | 9515   | 770 |  |  |  |  |
|                                                                                                    |            | 香川県        |      | 78         | 4460   | 360 |  |  |  |  |
| 125 / 125                                                                                                    | (生 1/3 ページ |            |      | 107        | 101/7  |     |  |  |  |  |

3 Analytic Documentの項目のメニューを表示します。 販売額のタイトルをクリックすると、値を絞り込むフィルタの設定やグラフの作成メニューが表示されます。 タイトルをクリックし、ウィンドウを閉じます。

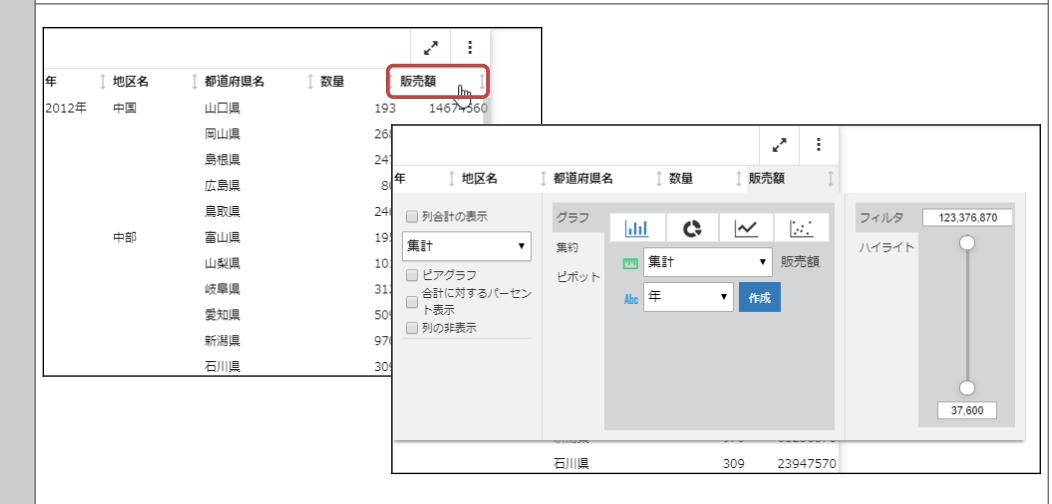

4 Analytic Documentのデータのメニューを表示します。 地区名のデータをクリックすると、ハイライトやセル単位のフィルタを設定するメニューが表示されます。 データ以外の領域をクリックし、ウィンドウを閉じます。 ~\* ÷ ~\* 1 した 地区名 都道府県名 1 販売額 匥 ↑ 都道府県名 1 販売額 Æ ↑ 数量 ↑ 数量 2012年 中国 山口県 193 14674560 2012年 中国 山口県 193 14674560 13547890 13547890 268 268 値のハイライト 値のハイライト 247 19394750 247 19394750 行のハイライト 行のハイライト 80 5169530 80 5169530 ハイライトをすべてクリ 246 13406030 ハイライトをすべてクリ 246 13406030 中音 ア 195 13852770 中部ア 195 13852770 101 6691490 101 6691490 セルフィルタ設定 セルフィルタ設定 26738810 26738810 312 312

| らし最小化」   | を選択します。     |      |            |             |    |         |                                       |  |
|----------|-------------|------|------------|-------------|----|---------|---------------------------------------|--|
| 年 〕 地区名  | ↓都道府連名 ↓ 数量 | Î UZ | <b>↓</b> : | ≡           |    |         |                                       |  |
| 2012年 中国 |             | 193  | 14674560   | report<br>年 | 1  | ↑ 都道府但名 | 1 数4 目小化                              |  |
|          | 岡山県         | 268  | 13547890   | 2012年       |    |         | · · · · · · · · · · · · · · · · · · · |  |
|          | 島根県         | 247  | 19394750   | 20124       | ΥB |         | 🛄 新規作成                                |  |
|          | 広島県         | 80   | 5169530    |             |    |         |                                       |  |
|          |             |      |            |             |    |         |                                       |  |

表示件数とページオプションの表示位置の初期設定

初期設定では、1ページ中の表示件数は57件、ページオプションはレポートの下部に表示されます。 初期設定を変更する場合は、InfoAssistのレポート作成画面で、[フォーマット]タブの[Analytic Document オ プション]をクリックし、[Analytic Document オプション]ウィンドウの[全般]の設定を変更します。

例えば、[1ページの件数]の値を「10」、[位置]を「先頭行」に設定すると、1ページに10件ずつ表示し、ページオ プションをレポートの先頭行に表示できます。

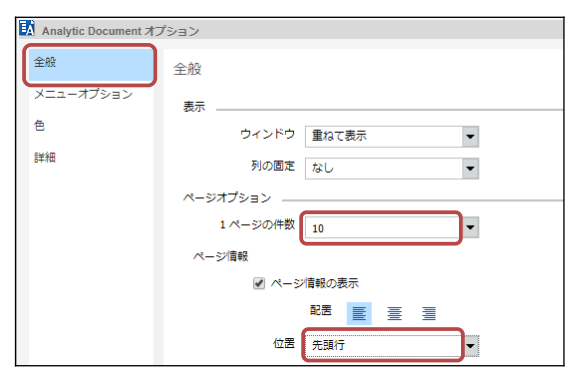

| 125 / 125 | 125 / 125 件, 1 / 13 ページ 🍽 |         |      |     |     |       |  |  |  |  |
|-----------|---------------------------|---------|------|-----|-----|-------|--|--|--|--|
| 年         | 〕地区名                      | ↓ 都道府県名 | ↓ 数量 | 〕 販 | 売額  | Ĵ     |  |  |  |  |
| 2012年     | 中国                        | 山口県     |      | 193 | 146 | 74560 |  |  |  |  |
|           |                           | 岡山県     |      | 268 | 135 | 47890 |  |  |  |  |
|           |                           | 島根県     |      | 247 | 193 | 94750 |  |  |  |  |
|           |                           | 広島県     |      | 80  | 51  | 69530 |  |  |  |  |
|           |                           | 鳥取県     |      | 246 | 134 | 06030 |  |  |  |  |
|           | 中部                        | 富山県     |      | 195 | 138 | 52770 |  |  |  |  |
|           |                           | 山梨県     |      | 101 | 66  | 91490 |  |  |  |  |
|           |                           | 岐阜県     |      | 312 | 267 | 38810 |  |  |  |  |
|           |                           | 愛知県     |      | 509 | 343 | 45740 |  |  |  |  |
|           |                           | 新潟県     |      | 970 | 612 | 36370 |  |  |  |  |

列固定

レポートが画面内に収まらない場合にのみ項目のメニューに[列の固定]が表示されます。 [列の固定]を有効にすれば、その設定した項目から左の列を固定できます。

例えば、例題のレポートの販売額を1列から10列に増やすと、実行結果のレポートが画面内に収まりません。 このレポートでは、地区名のタイトルをクリックして[列の固定]にチェックを入れると、地区名とその左側の年の列が 固定されます。地区名より右側の項目の下部にはスクロールバーが表示され、移動することができます。

| 125 / 125 件, 1 / 13 ページ 🕨                                                                                       | <b>       </b>    |                                    |                                         | ×*   | :            |
|----------------------------------------------------------------------------------------------------|-------------------|------------------------------------|-----------------------------------------|------|--------------|
| 年(地区名)                                                                                                    | 都道府県名             | ↓ 数量                               | 〕 販売額                                   | ↓ 販売 | 額            |
| <ul> <li>列合計の表示</li> <li>件数</li> <li>●</li> <li>●</li> <li>列の固定</li> <li>●</li> <li>●</li> <li>列の非表示</li> </ul> | グラフ<br>集約<br>ピボット | <mark>↓111</mark><br>m 件数<br>Abc 年 | C / / / / / / / / / / / / / / / / / / / | 4    | フィルタ<br>ハイライ |

| 125 / 12 | 5 件, 1 / 13 ペ- | -9 ▶ | **    |     |     |          | <u>د</u> م | :     |
|----------|----------------|------|-------|-----|-----|----------|------------|-------|
| 年        | ↓ 地区名          | Ĵ    | 都道府具名 | ↓数量 | Ĵ   | 販売額      | 販売         | 額     |
| 2012年    | 中国             |      | 山口県   |     | 193 | 14674560 | )          | 14674 |
|          |                |      | 岡山県   |     | 268 | 13547890 | 0          | 13547 |
|          |                |      | 島根県   |     | 247 | 19394750 | )          | 19394 |
|          |                |      | 広島県   |     | 80  | 5169530  | )          | 5169  |
|          |                |      | 鳥取県   |     | 246 | 13406030 | )          | 13406 |
|          | 中部             |      | 富山県   |     | 195 | 13852770 | )          | 13852 |
|          |                |      | 山梨県   |     | 101 | 6691490  | )          | 6691  |
|          |                |      | 岐阜県   |     | 312 | 26738810 | )          | 26738 |
|          |                |      | 愛知県   |     | 509 | 34345740 | )          | 34345 |
|          |                |      | 新潟県   |     | 970 | 61236370 | 0          | 61236 |
|          |                |      |       |     |     |          |            |       |

| 125 / 12 | 5件,1/13ペ・ | -ジ ▶∥ | **       |          |          | ~*  | :      |
|----------|-----------|-------|----------|----------|----------|-----|--------|
| 年        | ↓ 地区名     | Î     | 売額       | 販売額 📋    | 販売額 🗍    | 販売額 | Ĵ      |
| 2012年    | 中国        |       | 14674560 | 14674560 | 14674560 | 146 | 74560  |
|          |           |       | 13547890 | 13547890 | 13547890 | 135 | 47890  |
|          |           |       | 19394750 | 19394750 | 19394750 | 193 | 94750  |
|          |           |       | 5169530  | 5169530  | 5169530  | 51  | 69530  |
|          |           |       | 13406030 | 13406030 | 13406030 | 134 | +06030 |
|          | 中部        |       | 13852770 | 13852770 | 13852770 | 138 | 852770 |
|          |           |       | 6691490  | 6691490  | 6691490  | 66  | 91490  |
|          |           |       | 26738810 | 26738810 | 26738810 | 267 | 38810  |
|          |           |       | 34345740 | 34345740 | 34345740 | 343 | 45740  |
|          |           |       | 4        |          |          |     |        |
|          |           |       |          |          |          |     | 63     |

# 3 レポートの編集

### 3.1 並び替え

データを昇順(小さな値から大きな値)、または降順(大きな値から小さな値)に並び替えることができます。

## 例題3

レポートを販売額で並び替えます。

| 販売    | 額の矢日  | 「ロボタンをクリ | ーックする | らと、矢 | 印が下向      |
|-------|-------|----------|-------|------|-----------|
|       |       |          |       |      | 2 :       |
| 年     | ↓ 地区名 | 』都道府県名   | ↓ 数量  | Ĵ A  | 読額 1      |
| 2013年 | 北海道   | 北海道      |       | 1794 | 12337687  |
| 2012年 | 北海道   | 北海道      |       | 1812 | 110108570 |
| 2012年 | 中部    | 新潟県      |       | 970  | 61236370  |
| 2013年 | 中部    | 新潟県      |       | 946  | 58909000  |
| 2013年 | 近畿    | 兵庫県      |       | 861  | 57271820  |
| 2014年 | 北海道   | 北海道      |       | 849  | 57080100  |
| 2012年 | 近畿    | 兵庫県      |       | 808  | 55173940  |

| 販売    | 額の矢日  | 印ボタンをクリ | リックする | と、矢日 | 印が上向き   | になり、販売額の昇順(小さいもの順)で表示されま |
|-------|-------|---------|-------|------|---------|--------------------------|
|       |       |         |       |      | 2 :     |                          |
| 年     | 〕 地区名 | ↓ 都道府県名 | ↓ 数量  | 〕 販疗 | - 行     |                          |
| 2014年 | 九州    | 長崎県     |       | 2    | 3760    |                          |
| 2014年 | 九州    | 佐賀県     |       | 19   | 944870  |                          |
| 2014年 | 関東    | 栃木県     |       | 47   | 1716260 |                          |
| 2013年 | 九州    | 長崎県     |       | 30   | 1783800 |                          |
| 2014年 | 近畿    | 奈良県     |       | 37   | 2940970 |                          |
| 2014年 | 近畿    | 和歌山県    |       | 43   | 3858980 |                          |
| 2013年 | 東北    | 秋田県     |       | 103  | 3974690 |                          |

#### 並び順の切り替えと解除

並び替えの矢印ボタンをクリックすると、降順、昇順の順で切り替わります。 なお、並び順の設定を解除したい場合は、レポートのメニューをクリックし、[元に戻す]を選択します。 ※[元に戻す]は出力時のレポートに戻すため、並び替えの設定以外も解除されます。

|       |      |         |     |      | . (          |              |        |    |
|-------|------|---------|-----|------|--------------|--------------|--------|----|
|       |      |         |     |      | _ <b>∽</b> [ | :            | J      |    |
| 年     | 〕地区名 | ↓ 都道府県名 | 〕数量 | 〕 販  | 売額           | ad,          | 新規作成   |    |
| 2013年 | 北海道  | 北海道     |     | 1794 | 123          |              |        |    |
| 2012年 | 北海道  | 北海道     |     | 1812 | 110          | $\checkmark$ | エクスポート |    |
| 2012年 | 中部   | 新潟県     |     | 970  | 61           |              |        |    |
| 2013年 | 中部   | 新潟県     |     | 946  | 58           |              | 印刷     |    |
| 2013年 | 近畿   | 兵庫県     |     | 861  | 5            |              |        |    |
| 2014年 | 北海道  | 北海道     |     | 849  | 5            | 3            | 元に戻す   | 0. |
| 2012年 | 近畿   | 兵庫県     |     | 808  | 55           | 175340       |        |    |

### 昇順と降順の考え方

昇順(小さな値から大きな値)と降順(大きな値から小さな値)の考え方は以下のとおりです。

| 数字  | アルファベット | かな | 日付          |
|-----|---------|----|-------------|
| -10 | A       | あ  | 1980年1月1日   |
| 1   | В       | い  | 1980年1月2日   |
| :   | :       | :  | :           |
| 100 | Z       | h  | 2019年12月31日 |

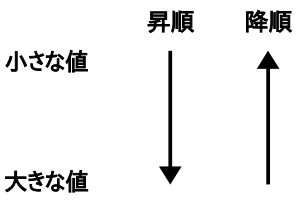

文字データの並び替えは、先頭文字から文字コードと呼ばれるコンピュータの内部的な値の大小で比較します。 そのため、漢字は読み仮名で並び替えられるわけではありません。また、本資料の環境の文字コードはUTF-8です。 ご利用環境の文字コードがSJISの場合は、文字の並び順が本資料とは異なります。

### 複数の項目による並び替え

項目の矢印ボタンによる並び替えは、1つの項目に対してのみ有効です。 例えば、都道府県名、販売額の順に矢印ボタンで昇順を設定した場合、都道府県名では並び替えられず、販売 額の昇順で並び替えたレポートが表示されます。

### 都道府県名で[昇順にソート]を選択

都道府県名の昇順で並び替えられている

|       |       |         |          |      | ×۶  | :     |
|-------|-------|---------|----------|------|-----|-------|
| 年     | ↓ 地区名 | 1 都道府県名 | ↑数量      | Ĵ AS | 売額  | Ĵ     |
| 2012年 | 近畿    | 三重県     | <u> </u> | 196  | 136 | 93090 |
| 2013年 | 近畿    | 三重県     |          | 298  | 237 | 75970 |
| 2014年 | 近畿    | 三重県     |          | 72   | 59  | 46960 |
| 2012年 | 近畿    | 京都府     |          | 588  | 438 | 53230 |
| 2013年 | 近畿    | 京都府     |          | 589  | 450 | 67940 |
| 2014年 | 近畿    | 京都府     |          | 355  | 257 | 25640 |
| 2012年 | 九州    | 佐賀県     |          | 130  | 140 | 51080 |
| 2013年 | 九州    | 佐賀県     |          | 92   | 66  | 56990 |
| 2014年 | 九州    | 佐賀県     |          | 19   | 9   | 44870 |
| 2012年 | 近畿    | 兵庫県     |          | 808  | 551 | 73940 |
| 2013年 | 沂畿    | 兵庫県     |          | 861  | 572 | 71820 |

### 次に販売額で[昇順にソート]を選択

販売額の昇順で並び替えられている(都道府県名ごとの販売額の並び替えではない)

|       |       |         |      |       | 2 :     |
|-------|-------|---------|------|-------|---------|
| 年     | 〕 地区名 | 1 都道府県名 | ↓ 数量 | 1 AG3 | 売額 👔    |
| 2014年 | 九州    | 長崎県     |      | 2     | 37600   |
| 2014年 | 九州    | 佐賀県     |      | 19    | 944870  |
| 2014年 | 関東    | 栃木県     |      | 47    | 1716260 |
| 2013年 | 九州    | 長崎県     |      | 30    | 1783800 |
| 2014年 | 近畿    | 奈良県     |      | 37    | 2940970 |
| 2014年 | 近畿    | 和歌山県    |      | 43    | 3858980 |
| 2013年 | 東北    | 秋田県     |      | 103   | 3974690 |
| 2012年 | 関東    | 群馬県     |      | 105   | 4142540 |
| 2014年 | 中部    | 石川県     |      | 100   | 4195690 |
| 2014年 | 四国    | 愛媛県     |      | 86    | 4294140 |
| 2014年 | 四国    | 香川県     |      | 84    | 4455940 |

### 3.2 非表示

レポートの特定の項目を非表示にできます。

項目の非表示は削除ではないため、並び替え項目を非表示にしても、並び順はそのまま保持されます。 また、後述のフィルタや演算の設定後に非表示にした場合にも、フィルタや演算の設定は保持されます。

### 例題4

レポートの地区名を非表示にします。

| 1 | 地区名を非表示<br>地区名のタイトル | ⊼にします。<br>レをクリックし、[ | 列の非表示]にチ                                               | ェックを入れま  | す。        |        |          |
|---|---------------------|---------------------|--------------------------------------------------------|----------|-----------|--------|----------|
|   | 年 地区名               | 〕 都道府具名 🌒 🗍 🔮       | <b>_^ :</b><br>2 ↓ ↓ ↓ ↓ ↓ ↓ ↓ ↓ ↓ ↓ ↓ ↓ ↓ ↓ ↓ ↓ ↓ ↓ ↓ |          |           | ]      | 2 :      |
|   | □ 列合計の表示            | ガラフ                 |                                                        | 7718     | 年 ↓都道府県名  | ↓ 数量 ↓ | 販売額 🔒    |
|   | 件数 •                | ##D                 | C 🗠                                                    | 11/12/14 | 2012年 山口県 | 193    | 14674560 |
|   | 列の非表示               | 件数                  | ▼ 地区名                                                  | 選        | 岡山県       | 268    | 13547890 |
|   |                     | ETTYP 4hr 年         | ▼ 作成                                                   | 中国日期     | 島根県       | 247    | 19394750 |
|   |                     |                     |                                                        | 九州       | 広島県       | 80     | 5169530  |
|   |                     |                     |                                                        | 北海道      | 鳥取県       | 246    | 13406030 |
|   |                     |                     |                                                        | 四国       | 富山県       | 195    | 13852770 |
|   |                     |                     |                                                        | 近畿       | 山梨県       | 101    | 6691490  |
|   |                     |                     |                                                        | 回関東      | 岐阜県       | 312    | 26738810 |
|   |                     | 47176275            |                                                        |          | 愛知県       | 509    | 34345740 |
|   |                     | 石川県                 | 309 23947570                                           |          | 新潟県       | 970    | 61236370 |
|   |                     |                     |                                                        |          | 石川県       | 309    | 23947570 |
|   |                     |                     |                                                        |          |           |        |          |

|       |         |      |     | 2    | :            | j _    |         |         |     |       |     |     |
|-------|---------|------|-----|------|--------------|--------|---------|---------|-----|-------|-----|-----|
| 年     | 1 都道府県名 | ↓ 数量 | Ĵ   | 販売額  | .ul          | 新規作成   |         |         |     |       | ~*  | 1   |
| 2012年 | 山口県     |      | 193 | 146  |              | 利の再表示  | 1 地区名   | 1 都道府県名 | ↓数量 | Ĵ. 10 | 売額  |     |
|       | 岡山県     |      | 268 | 13   |              | 20     | 012年 中国 | 山口県     |     | 193   | 146 | 745 |
|       | 島根県     |      | 247 | 193  | $\checkmark$ | エクスポート |         | 岡山県     |     | 268   | 135 | 478 |
|       | 広島県     |      | 80  | 51   |              | 印刷     |         | 島根県     |     | 247   | 193 | 947 |
|       | 鳥取県     |      | 246 | 134  |              |        |         | 広島県     |     | 80    | 51  | 695 |
|       | 富山県     |      | 195 | 138  | J            | 元に戻り   |         | 鳥取県     |     | 246   | 134 | 060 |
|       | 山梨県     |      | 101 | 669  | 91490        |        | 中部      | 富山県     |     | 195   | 138 | 527 |
|       | 岐阜県     |      | 312 | 2673 | 38810        |        |         | 山梨県     |     | 101   | 66  | 914 |
|       | 愛知県     |      | 509 | 3434 | 45740        |        |         | 岐阜県     |     | 312   | 267 | 388 |
|       | 新潟県     |      | 970 | 6123 | 36370        |        |         | 愛知県     |     | 509   | 343 | 457 |
|       | 石川県     |      | 309 | 2394 | 47570        |        |         | 新潟県     |     | 970   | 612 | 363 |
|       |         |      |     |      |              | L      |         | 石川県     |     | 309   | 239 | 475 |

### 3.3 ピアグラフ

数値データに簡易のグラフを表示できます。ピアグラフを表示することで、数値データを分かりやすく表示できます。

### 例題5

販売額にピアグラフを設定します。

| 1 | 販売額のタイトルをクリックし、[ピアグラフ]にチェックを入れます。                                                                                                    |
|---|----------------------------------------------------------------------------------------------------|
|   | 2 :                                                                                                    |
|   | 年 [地区名 ]都道府県名 ] 数量 版売額 ]                                                                                                    |
|   | 列合計の表示     グラフ     山山     ひ     レノ       集計     集約     集約     リノニックト     リノニックト                                                                                                    |
|   | ##1 (UP2707) UTX + UTX + UT |
|   |                                                                                                    |

|          |          |              | 2 : |  |
|----------|----------|--------------|-----|--|
| 年 🗍 地区名  | ↓都道府県名 ↓ | 改量 ↓ 販売額 ↓   |     |  |
| 2012年 中国 | 山口県      | 193 14674560 | - ) |  |
|          | 岡山県      | 268 13547890 |     |  |
|          | 島根県      | 247 19394750 |     |  |
|          | 広島県      | 80 5169530   |     |  |
|          | 鳥取県      | 246 13406030 |     |  |
| 中部       | 富山県      | 195 13852770 |     |  |
|          | 山尾川目     | 101 6601400  |     |  |

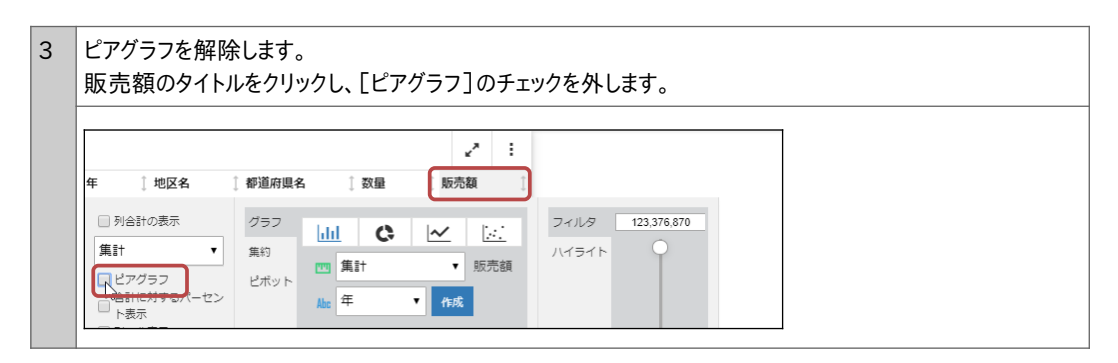

メニューの[ピアグラフ]は、集計のSUM、または明細のPRINTが設定された数値データのみに表示されます。 例題のレポートであれば、集計のSUMが設定された数量と販売額は[ピアグラフ]が表示され、並び替えのBYに設 定された年、地区名、都道府県名には[ピアグラフ]が表示されません。

## 3.4 ハイライト

特定の値を含む行、または特定の行にハイライトを設定し、強調できます。

### 行のハイライト

## 例題6

1行目に行のハイライトを設定します。また、設定後はハイライトを解除します。

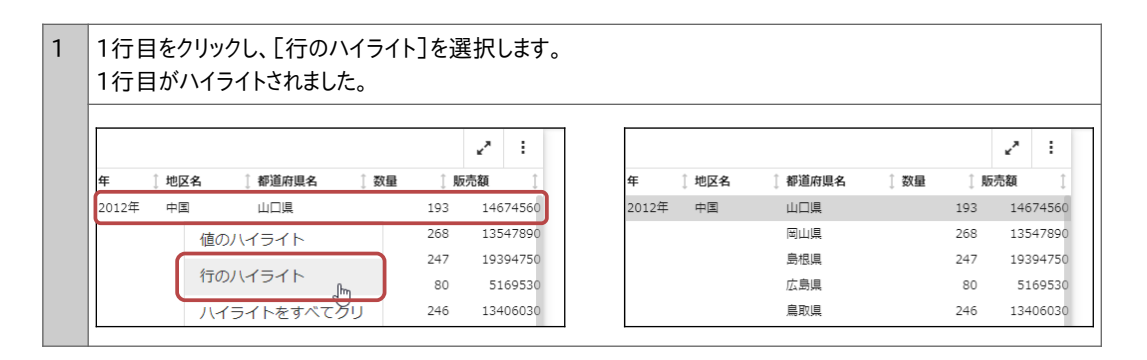

| 年     | 〕地区 | 名 ① 都道府県名 ① 数量 | ĵ, ¶5 | 売額 ⊥     | 年     | 〕地区名 | ↓ 都道府県名 | ↓ 数量 | ĵ I | •<br>販売額 |     |
|-------|-----|----------------|-------|----------|-------|------|---------|------|-----|----------|-----|
| 2012年 | 中国  | 山口県            | 193   | 14674560 | 2012年 | 中国   | 山口県     |      | 193 | 146      | 574 |
|       |     | 値のハイライト        | 268   | 13547890 |       |      | 岡山県     |      | 268 | 135      | 547 |
|       | ſ   |                | 247   | 19394750 |       |      | 島根県     |      | 247 | 193      | 394 |
|       |     | 行八イライトのクリア     | 80    | 5169530  |       |      | 広島県     |      | 80  | 51       | 169 |
|       |     | ハイライトをすべてクリ    | 246   | 13406030 |       |      | 鳥取県     |      | 246 | 134      | 406 |
|       | 中音  | ア              | 195   | 13852770 |       | 中部   | 富山県     |      | 195 | 138      | 352 |
|       |     | セルフィル々設定       | 101   | 6691490  |       |      | 山梨県     |      | 101 | 66       | 591 |
|       |     | C/US 1705 BAC  | 312   | 26738810 |       |      | 岐阜県     |      | 312 | 267      | 738 |

### 昇順や降順に並び替えた後のレポートに行のハイライトを設定すると、正しい位置にハイライトが設定されません。

値のハイライト

値のハイライトの設定は、データのメニュー、または項目のメニューから設定できます。

### データのメニューの[値のハイライト]

クリックした値に該当する行をハイライトします。条件値として設定できるのは、1つの値のみです。

|       |     |     |         |    |             | ~*  | :      |
|-------|-----|-----|---------|----|-------------|-----|--------|
| 年     | 〕地区 | 名   | 1 都道府県名 | 〕数 | <b>₽</b> () | 販売額 | Ĵ      |
| 2012年 | 中国  | 1   | 山口県     |    | 193         | 146 | 574560 |
|       | ſ   | 値のハ | イライト    | 1  | 268         | 135 | 547890 |
|       | U   |     | 4       |    | 247         | 193 | 94750  |
|       |     | 行の八 | イライト    |    | 80          | 51  | 69530  |

ハイライトを解除する場合は、データをクリックし、[ハイライトをすべてクリア]を選択します。 ※[値のハイライト]のみを解除するメニューはありません。また、行のハイライトも解除されます。

|       |      |        |            |     |   |     | ۲ <sup>3</sup> | :     |
|-------|------|--------|------------|-----|---|-----|----------------|-------|
| 年     | 〕 地区 | 名      | ↓ 都道府県名    | Ĵ Ž | 暈 | Ĵ N | 远売額            | Ĵ     |
| 2012年 | 中国   |        | 山口県        |     |   | 193 | 146            | 74560 |
|       |      | 値のハ    | イライト       |     |   | 268 | 135            | 47890 |
|       |      | ·      |            |     |   | 247 | 193            | 94750 |
|       |      | 行の八    | イライト       | _   |   | 80  | 51             | 69530 |
|       |      | ハイラ    | イトをすべて     | クリ  |   | 246 | 134            | 06030 |
|       | 中音   | ア      |            | ŀ   |   | 195 | 138            | 52770 |
|       |      | 1711.7 | ノル友設定      |     |   | 101 | 66             | 91490 |
|       |      | 2100   | -1707 PXAE |     |   | 312 | 267            | 38810 |

### 項目のメニューの[ハイライト]

条件に該当する行をハイライトします。[値のハイライト]とは異なり、条件値として複数の値を設定できます。 条件の設定方法については、p.21『3.5 データの絞り込み(フィルタ)』をご参照ください。

| 年 地区名 📐                                               | 〕都道府県名 〕 数量                     | <b>⊻"</b> :<br>〕販売額 〕 |                                                                                                    |
|-------------------------------------------------------|---------------------------------|-----------------------|----------------------------------------------------------------------------------------------------|
| <ul> <li>列合計の表示</li> <li>件数</li> <li>列の非表示</li> </ul> | グラフ<br>集約<br>ビボット 加 件数<br>Mag 年 | C ✓ 地区名 ▼ 作成          | フィルタ     Aa       ハイライト     選択     クリア       マ中国     ・       マ中国     ・       マー国     ・       ・     北海道       □四国     ・       東北     ・       近畿     ▼ |
|                                                       | 401040205                       |                       |                                                                                                    |

ハイライトを解除する場合は、項目タイトルのハイライトの解除ボタンをクリックします。 ※項目のメニューで設定したハイライトは、データのメニューの[ハイライトをすべてクリア]では解除されません。

|       |       |   |       |     |      | ~*  | :     |
|-------|-------|---|-------|-----|------|-----|-------|
| 年     | ↓ 地区名 | 4 | 都道府県名 | 〕数量 | Ĵ A5 | 売額  | Ĵ     |
| 2012年 | 中国    | U | 山口県   |     | 193  | 146 | 74560 |
|       |       |   | 岡山県   |     | 268  | 135 | 47890 |

## 例題7

地区名の中国と中部のデータにハイライトを設定します。

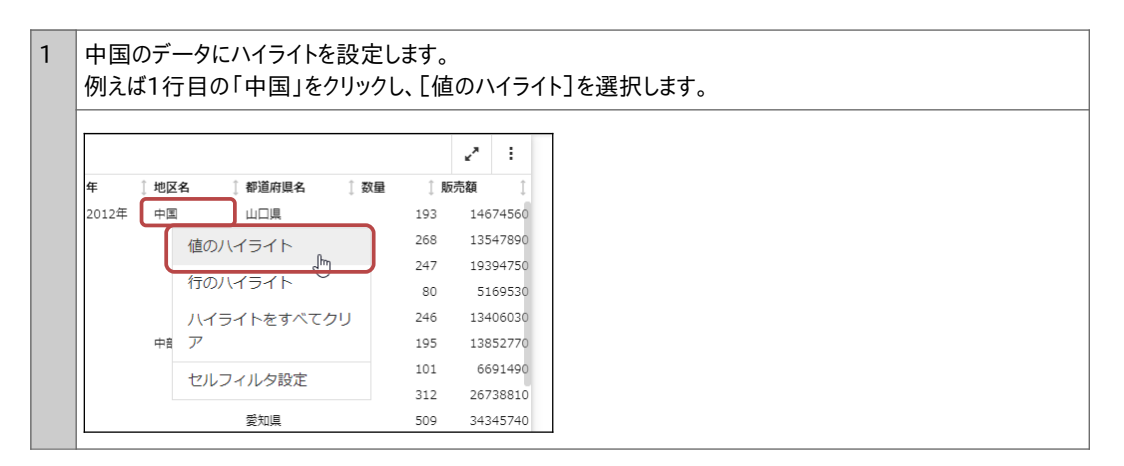

| 2 | 中国のデータ(<br>2012年、201 | こハイライトが詞<br>3年、2014年                                                          | 设定されま<br>F、それぞれ      | した。<br>Lの中国のデー              | タがハイライト         | で強調されてい           | います。            |                         |
|---|----------------------|-------------------------------------------------------------------------------|----------------------|-----------------------------|-----------------|-------------------|-----------------|-------------------------|
|   | 1ページ目上部              | ß                                                                             |                      |                             |                 |                   |                 |                         |
|   |                      |                                                                               |                      | 2 :                         |                 |                   |                 |                         |
|   | 年 ① 地区名<br>2012年 中国  | <ol> <li>都道府県名</li> <li>山口県</li> <li>岡山県</li> <li>島根県</li> <li>広島県</li> </ol> | 〕数量  〕<br>193<br>268 | 阪売額<br>14674560<br>13547890 | 1ページ            | 目の下部              |                 |                         |
|   | 中部                   | 鳥取県<br>富山県                                                                    | 年 ↓地区:               | 名 章都道府県名                    | ↓ 数量 ↓ ↓<br>152 | 販売額 ↓<br>7816880  | <b>?</b> ∾∖ĭI   | 日の中市                    |
|   |                      | 山梨県<br>岐阜県<br>愛知県                                                             |                      | 神奈川県<br>群馬県                 | 361             | 31874450          | 2/(-)           | ヨの中天<br>マー:             |
|   |                      | 影光県<br>新潟県<br>石川県                                                             | 2013年 中国             | 茨城県山口県                      | 年 ↓地区           | A ↓ 都道府県名<br>茨城県  | ↓ 数量 ↓ ↓<br>154 | <b>販売額</b> ↓<br>6432950 |
|   |                      |                                                                               |                      | 岡山県<br>島根県<br>広島国           | 2014年 中国        | 山口県<br>岡山県        | 129<br>96       | 10856910<br>7283570     |
|   |                      |                                                                               | 中部                   | 鳥取県<br>富山県                  |                 | 島根県<br>広島県<br>自取県 | 143<br>69       | 19356630<br>4627300     |
|   |                      |                                                                               |                      |                             | 中部              | 扁取県<br>富山県<br>山梨県 | 89<br>124<br>54 | 7797750                 |
|   |                      |                                                                               |                      |                             |                 | 岐阜県<br>愛知県        | 126<br>404      | 8435500<br>18623610     |
|   |                      |                                                                               |                      |                             |                 | 新潟県               | 465             | 35179080                |

1

14051080

130

#### 3 [値のハイライト]で対象にできるデータは1つのみです。 6行目の「中部」をクリックし、「値のハイライト」を選択すると、中国のデータのハイライトは解除され、中部の データにハイライトが設定されました。 ~ 1 ~ 任 地区名 1 都道府県名 ↑ 数量 1 販売額 任 〕 地区名 都道府県名 1数量 1 販売額 2012年 中国 山口県 2012年 193 14674560 中国 山口闾 193 14674560 岡山県 268 13547890 岡山県 268 13547890 島根県 247 19394750 島根県 247 19394750 広島県 80 5169530 広島国 80 5169530 鳥取県 246 13406030 鳥取具 246 13406030 中部 富山県 13852770 中部 195 13852770 195 富山県 山梨目 101 6691490 101 6691490 値のハイライト 312 26738810 岐阜国 312 26738810 行のハイライト 34345740 509 34345740 509 爱知惧 970 61236370 新潟県 970 61236370 ハイライトをすべてクリ $\overline{V}$ 309 23947570 石川県 309 23947570 28401110 360 28401110 福井県 360 セルフィルタ設定 長野県 132 8486990 132 8486990 静岡県 28679730 総団目 28679730 344 344

14051080

130

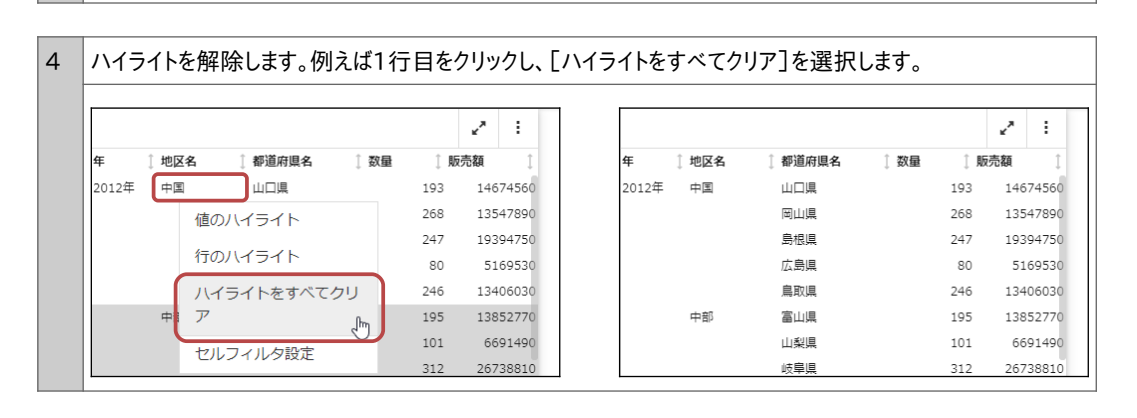

佐賀県

力州

5 項目のメニューのハイライトを使用し、中国と中部のデータにハイライトを設定します。 地区名のタイトルをクリックし、[ハイライト]を選択します。 「中国」と「中部」にチェックを入れ、メニュー以外の領域をクリックします。

佐賀県

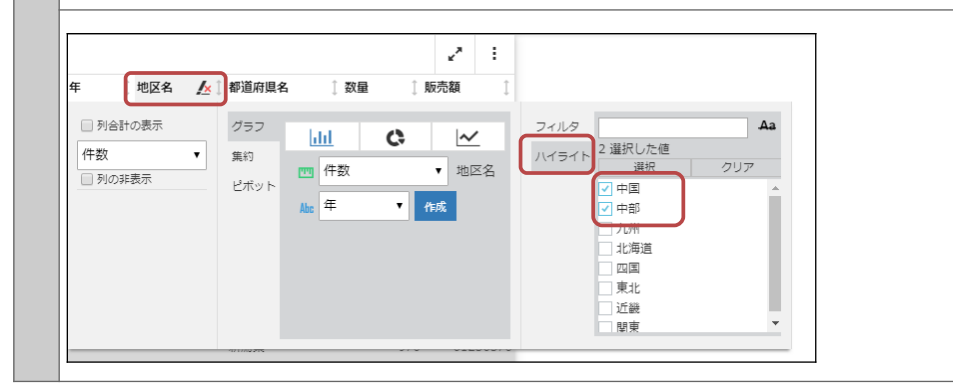

| 5 | 中国と中部のデータにハイライトが設定されました。<br>2012年、2013年、2014年、それぞれの中国と中部のデータがハイライトで強調されています。 |               |          |                           |          |                |      |     |          |        |  |  |  |  |
|---|------------------------------------------------------------------------------|---------------|----------|---------------------------|----------|----------------|------|-----|----------|--------|--|--|--|--|
|   | 1ページ目上                                                                       | 部             |          |                           |          |                |      |     |          |        |  |  |  |  |
|   | tr there                                                                     | / † 1812年1日 A | two test | 2 :                       | 1ページ目    | 目の下部           |      |     |          |        |  |  |  |  |
|   | 年 ↓ 地区名<br>2012年 中国                                                          | ▶             |          | C4H ↓                     |          | 2 :            | 2ペー  | ·ジE | 目の中央     | Ļ      |  |  |  |  |
|   |                                                                              | 島根県広島県        | 年 ↓地区名   | ▲ ↓ 都道府県名<br>~~~~~<br>栃木県 | 〕数量 〕販   | 売額   ↓         |      |     | 2 :      | T      |  |  |  |  |
|   |                                                                              | 鳥取県           |          | 神奈川県                      | 年 ↓ 地区名  | <u>人</u> 都道府県名 | ↓ 数量 | Ĵ A | 続額 〔     |        |  |  |  |  |
|   | 中部                                                                           | 富山県           |          | 群馬県                       |          | 群馬県            |      | 252 | 19771390 | D      |  |  |  |  |
|   |                                                                              | 山梨県           |          | 茨城県                       |          | 茨城県            |      | 154 | 6432950  | C      |  |  |  |  |
|   |                                                                              | 岐阜県           | 2013年 中国 | 山口県                       | 2014年 中国 | 山口県            |      | 129 | 10856910 | D      |  |  |  |  |
|   |                                                                              | 愛知県           |          | 岡山県                       |          | 岡山県            |      | 96  | 7283570  | D      |  |  |  |  |
|   |                                                                              | 新潟県           |          | 島根県                       |          | 島根県            |      | 143 | 19356630 | D      |  |  |  |  |
|   |                                                                              | 石川県           |          | 広島県                       |          | 広島県            |      | 69  | 4627300  | D      |  |  |  |  |
|   |                                                                              | 福井県           |          | 鳥取県                       |          | 鳥取県            |      | 89  | 7615540  | 0      |  |  |  |  |
|   |                                                                              | 長野県           | 中部       | 富山県                       | 中部       | 富山県            |      | 124 | 7797750  | 0      |  |  |  |  |
|   |                                                                              | 静岡県           |          | 山梨県                       |          | 山梨県            |      | 54  | 5561930  | D      |  |  |  |  |
|   | 九州                                                                           | 佐賀県           |          | 岐阜県                       |          | 岐阜県            |      | 126 | 8435500  | ð      |  |  |  |  |
|   |                                                                              | 福岡県           |          | 愛知県                       |          | 愛知県            |      | 404 | 18623610 | ð      |  |  |  |  |
|   | 北海道                                                                          | 北海道           |          | 新潟県                       |          | 新潟県            |      | 465 | 35179080 | ð      |  |  |  |  |
|   | 四国                                                                           | 徳島県           |          | 石川県                       |          | 石川県            |      | 100 | 4195690  | ٥<br>ا |  |  |  |  |
|   |                                                                              | 愛媛県           |          | 福井県                       |          | 福井県            |      | 162 | 11439910 | ð      |  |  |  |  |
|   |                                                                              | 香川県           |          | 長野県                       |          | 長野県            |      | 112 | 6710410  | 5      |  |  |  |  |
|   |                                                                              | 5/08          | -        | 前尚県                       |          | 静岡県            |      | 254 | 14415530 | 5      |  |  |  |  |
|   |                                                                              |               | 71.91    | 佐良県                       | 九州       | 佐賀県            |      | 19  | 944870   | )      |  |  |  |  |
|   |                                                                              |               |          | ↑面両県                      |          | 福岡県            |      | 140 | 8547460  | )      |  |  |  |  |
|   |                                                                              |               |          |                           |          | 長崎県            |      | 2   | 37600    | J      |  |  |  |  |
|   |                                                                              |               |          |                           | 北海道      | 北海道            |      | 849 | 57080100 | J      |  |  |  |  |

|          |              |        | 2 :      |       |      |         |      |      | 2      |
|----------|--------------|--------|----------|-------|------|---------|------|------|--------|
| 年 〕地区名   | 🚹 都道府県名 👔 数量 | 1 ( JS | 売額       | 年     | 〕地区名 | ↓ 都道府県名 | ↓ 数量 | ) AS | 売額     |
| 2012年 中国 |              | 193    | 14674560 | 2012年 | 中国   | 山口県     |      | 193  | 146745 |
|          | 岡山県          | 268    | 13547890 |       |      | 岡山県     |      | 268  | 135478 |
|          | 島根県          | 247    | 19394750 |       |      | 島根県     |      | 247  | 193947 |
|          | 広島県          | 80     | 5169530  |       |      | 広島県     |      | 80   | 51695  |
|          | 鳥取県          | 246    | 13406030 |       |      | 鳥取県     |      | 246  | 134060 |
| 中部       | 富山県          | 195    | 13852770 |       | 中部   | 富山県     |      | 195  | 138527 |
|          | 山梨県          | 101    | 6691490  |       |      | 山梨県     |      | 101  | 66914  |
|          | 岐阜県          | 312    | 26738810 |       |      | 岐阜県     |      | 312  | 267388 |
|          | 愛知県          | 509    | 34345740 |       |      | 愛知県     |      | 509  | 343457 |
|          | 新潟県          | 970    | 61236370 |       |      | 新潟県     |      | 970  | 612363 |
|          | 石川県          | 309    | 23947570 |       |      | 石川県     |      | 309  | 239475 |
|          | 福井県          | 360    | 28401110 |       |      | 福井県     |      | 360  | 284011 |
|          | 長野県          | 132    | 8486990  |       |      | 長野県     |      | 132  | 84869  |
|          | 静岡県          | 344    | 28679730 |       |      | 静岡県     |      | 344  | 286797 |

### 3.5 データの絞り込み(フィルタ)

フィルタを設定すれば、特定のデータのみを表示できます。フィルタには、以下の2種類があります。

🔵 セルフィルタ

クリックした値に該当するデータのみを表示します。条件に設定できる値は1つのみです。

🔵 フィルタ

条件に該当するデータのみを表示します。条件には複数の値を設定でき、数値や日付のデータであれば、値の 範囲も設定できます。

セルフィルタ

### 例題8

山口県のデータのみを表示します。

山口県のデータのみを表示します。 1 1行目の「山口県」をクリックし、「セルフィルタ設定]を選択します。 山口県のデータのみが表示されました。 2 1 ۳. 1 匥 1 地区名 都道府俱名 数量 🗋 販売額 匥 ↑ 地区名 都道府県名 ↑ 数量 🗍 販売額 2012年 中国 山口県 14674560 2012年 中国 山口県 193 14674560 193 2013年 中国 ۲ 13547890 山口県 269 22611260 値のハイライト 島村 19394750 2014年 中国 山口県 129 10856910 行のハイライト 広風 5169530 3 / 125 件. 1 / 1 ページ 島田 ハイライトをすべてクリ 13406030 中部 富山 ア 13852770 6691490 111 セルフィルタ設定 ιē 26738810 愛知県 34345740 509

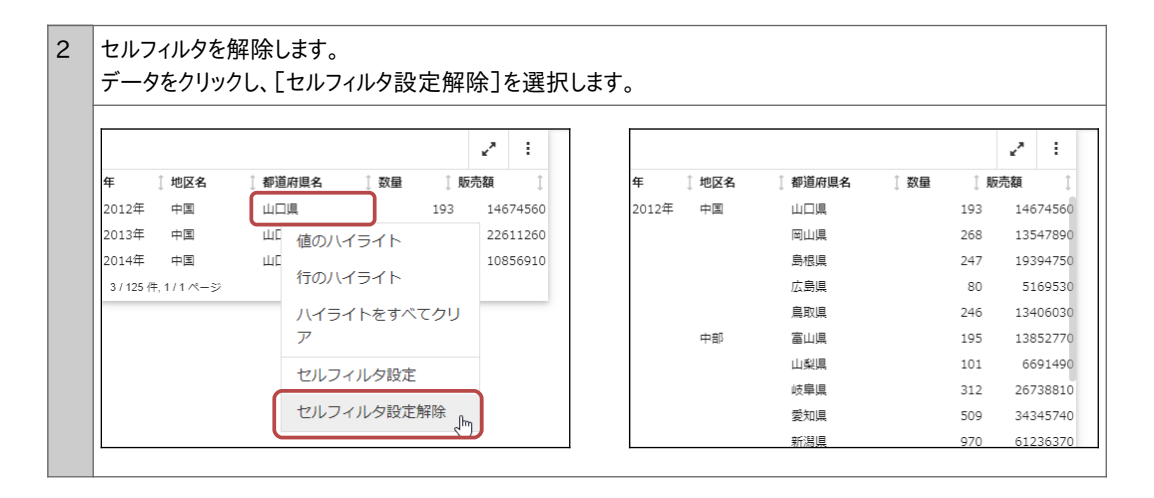

フィルタ

## 例題9

東京都、または京都府のデータを表示します。

その後、数量の条件を追加し、東京都または京都府で、さらに数量が条件に該当するデータを表示します。

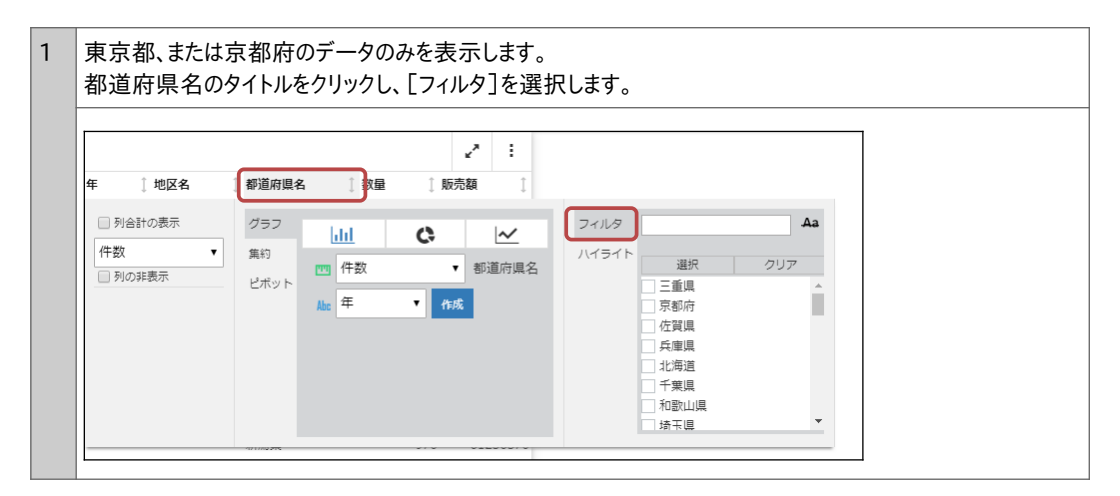

2 値の左側にチェックを入れればフィルタを設定できますが、今回は値を検索してから設定します。 テキストボックスに「京」と入力すると、値が「東京都」と「京都府」に絞り込まれました。 [選択]をクリックし、値にチェックを入れます。 設定後、メニュー以外の領域をクリックします。 ~ 1 1 地区名 1 都道府県名 ① 数量 1 販売額 □ 列合計の表示 フィルタ 京 Aa グラフ hhl C, ~ 件数 • 集約 ハイライ 選択 クリア 1 件数 ▼ 都道府県名 列の非表示 ピボット 京都府 ▼ 作成 Abc 年 東京都 ۲, ÷ 1 地区名 ↑都道府県名 下★↑ 数量 1 販売額 匥 🔲 列合計の表示 グラフ フィルタ 京 Aa C, ~ dil ハイライト 2 選択した値 件数 ٠ 集約 🛄 件数 ▼ 都道府県名 クリア □ 列の非表示 ピボット ✓ 京都府 Abc 年 ▼ 作成 東京都

| 3 | 東京都と京都府のデータのみが表示されました。 |
|---|------------------------|
| 5 |                        |

|       |     |         |                       |     | ×,  | :     |
|-------|-----|---------|-----------------------|-----|-----|-------|
| 年     | 地区名 | 1 都道府県名 | \7 <mark>×</mark> ↓数量 | 〕 販 | 売額  | Ĵ     |
| 2012年 | 近畿  | 京都府     |                       | 588 | 438 | 53230 |
|       | 関東  | 東京都     |                       | 758 | 546 | 02320 |
| 2013年 | 近畿  | 京都府     |                       | 589 | 450 | 67940 |
|       | 関東  | 東京都     |                       | 661 | 394 | 39500 |
| 2014年 | 近畿  | 京都府     |                       | 355 | 257 | 25640 |
|       | 関東  | 東京都     |                       | 320 | 269 | 10840 |

さらに数量が500以上のデータのみを表示します。 数量のタイトルをクリックし、[フィルタ]の下限値に「500」と入力します。 メニュー以外の領域をクリックします。 2 : ₩ 数量 ℃<mark>×</mark> ↓ 販売額 〕 地区名 1 都道府県名 1,812 🔲 列合計の表示 グラフ フィルタ 📶 🔇 🗠 🖂 集計 ٠ 集約 ハイライト ▼ 数量 🛄 集計

▼ 作成

TIP

🗌 ピアグラフ

🗌 列の非表示

□ こ) チリリ
 □ 合計に対するパーセン
 □ ト表示

ピボット

Abc 年

4

上限値と下限値に値を手入力する場合は、半角の数字を入力してください。入力した値が対象データの範 囲外の場合は、入力欄が赤枠になり、値に取り消し線が表示されます。 上限値と下限値をスライダーで設定する場合は、丸印をドラッグ&ドロップすると値を大きく増減でき、丸印の

500

上限値とト限値をスライターで設定する場合は、丸印をドラック&ドロックすると値を大さく増減でさ、丸印の 選択後にキーボードの上下左右のキーで移動すると値を1つずつ増減できます。

|       |       |         |                       |                        | 2 :      |
|-------|-------|---------|-----------------------|------------------------|----------|
| 年     | ↓ 地区名 | ↓ 都道府県名 | \7 <mark>×</mark> ↓数量 | \7 <mark>×</mark> () ∭ | 売額  ↓    |
| 2012年 | 近畿    | 京都府     |                       | 588                    | 43853230 |
|       | 閲東    | 東京都     |                       | 758                    | 54602320 |
| 2013年 | 近畿    | 京都府     |                       | 589                    | 45067940 |
|       | 関東    | 東京都     |                       | 661                    | 39439500 |

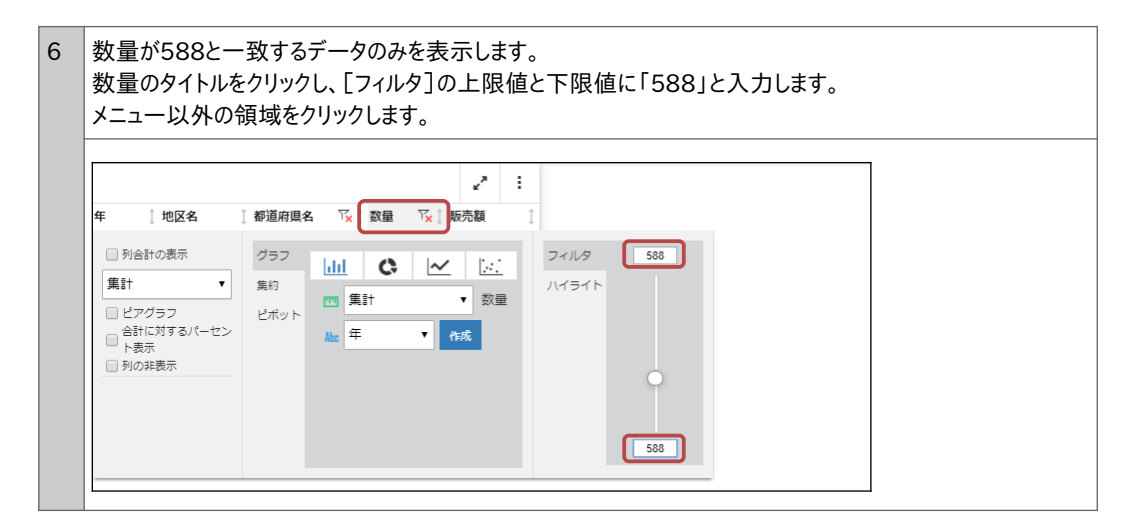

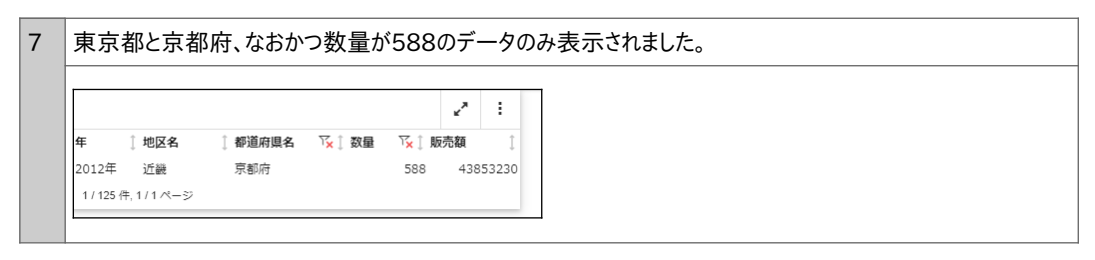

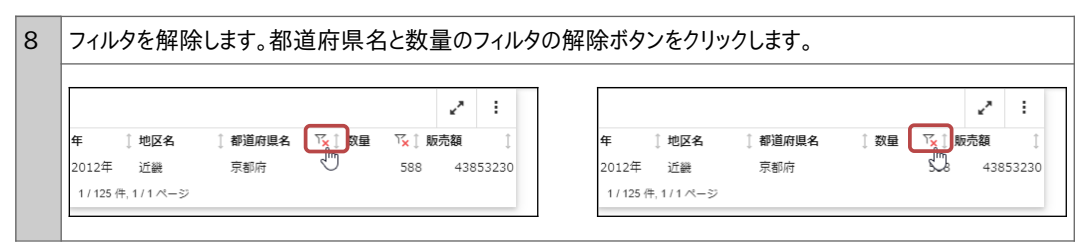

### 日付のフィルタ

日付のデータは、カレンダーで開始日を選択し、終了日を[Ctrl]キーを押したままクリックして範囲を設定します。 複数の連続日の範囲指定のみが設定できます。特定の日付のみを設定したい場合は、前述のセルフィルタで設定 してください。

| 日付                         | ד <mark>×</mark> (ֳ | <b>∠</b> ^<br>数量 | ÷<br>Ì |   |      |    |      |           |       |      |               |               |   |
|----------------------------|---------------------|------------------|--------|---|------|----|------|-----------|-------|------|---------------|---------------|---|
| <ul> <li>列合計の表示</li> </ul> | グラフ                 | hil C            | ~      |   | าาปร | 2  | 012/ | 01/0      | )2: 2 | 012/ | 01/1          | .0            |   |
| 最小 ▼<br>■ 列の非表示            | 第約<br>ピボット          | 🛄 最小             | ▼ 日付   | 7 | イライト | <  | 1)   | : ا<br>۱۷ | ▼ [2  | 2012 | ▼<br>☆        | <b>&gt;</b> + |   |
|                            | DIGT                | Abc 日付▼ 作成       |        |   |      | 1  | 2    | 3         | 4     | 5    | <u>≖</u><br>6 | 7             |   |
|                            |                     |                  |        |   |      | 8  | 9    | 10        | 11    | 12   | 13            | 14            |   |
|                            |                     |                  |        |   |      | 15 | 16   | 17        | 18    | 19   | 20            | 21            |   |
|                            |                     |                  |        |   |      | 22 | 23   | 24        | 25    | 26   | 27            | 28            |   |
|                            |                     |                  |        |   |      | 29 | 30   | 31        |       |      |               |               |   |
|                            |                     |                  |        |   |      | _  | _    | _         | _     | _    | _             |               | _ |

### 3.6 演算

項目に演算を設定すれば、合計値や平均値などをレポートに表示できます。 設定できる演算は、項目のフォーマットによって異なります。

### フォーマットが数値の項目

※[合計に対するパーセントの表示]は、縦合計に対する割合を求めます。(計算式「値 / 縦合計\*100」)

|            |      |             |   | ۲×۲  | :  |
|------------|------|-------------|---|------|----|
| 年 〕地区名 〕都  | 道府県名 | ↓数量         | Ĵ | 販売額  | Ĵ  |
| □ 列合計の表示   | グラフ  | hhi         | G | ~    | D. |
| 集計 ▼       | 集約   |             |   |      |    |
| 集計         | ピボット | <u></u> 第11 |   | •    | 规元 |
| 平均         |      | Abc 年       |   | ▼ 作成 |    |
| 最小         |      |             |   |      | •  |
| 最大         |      |             |   |      |    |
| 件数         |      |             |   |      |    |
| 固有値 (値の種類) |      |             |   |      |    |
|            |      |             |   |      |    |

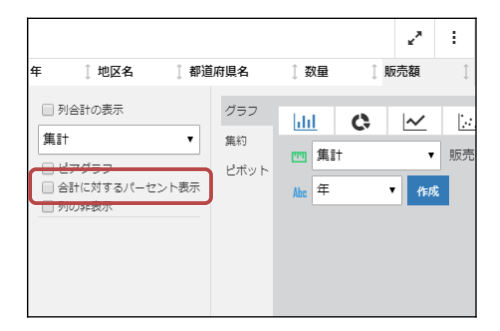

### フォーマットが文字の項目

|            |             | 2 <sup>2</sup> : |       |   |
|------------|-------------|------------------|-------|---|
| 年 🗍 地区名    | ↓都道府県名 ↓ 数量 | 〕 販売額 □          |       |   |
| □ 列合計の表示   | 797 Jul     | <b>C</b>         | วามฐ  | A |
| 件数 🔻       | 集約 (###     |                  | ハイライト |   |
| 件数         | ピボット 一件数    | ▼ 地区名            | 進沢    |   |
| 固有値 (値の種類) | Abc 年       | ▼ 作成             | 中部    |   |

### フォーマットが日付の項目

|                                                               |           | ×2                  | : |               |            |          |        |               |        |
|---------------------------------------------------------------|-----------|---------------------|---|---------------|------------|----------|--------|---------------|--------|
| 日付                                                            | Ĵ         | 数量                  | Î |               |            |          |        |               |        |
| <ul> <li>         列合計の表示         最小         ▼     </li> </ul> | グラフ<br>集約 |                     |   | フィルタ<br>ハイライト | < 1        | 月        | 2012   | ¥             | >      |
| 最小<br>最大<br>件数                                                | ピボット      | M 最小<br>Abc 日付 ▼ 作成 | • |               | 日 月<br>1 2 | 火水<br>34 | 木<br>5 | <b>金</b><br>6 | ±<br>7 |
| 11~)<br>固有値 (値の種類)                                            |           |                     |   |               | 8 9        | 10 11    | 12     | 13            | 14     |

### [列合計の表示]にチェックを入れると、ドロップダウンメニューで以下の演算方法を選択できます。

| 演算方法      | 意味                       | 数值項目 | 文字項目 | 日付項目 |
|-----------|--------------------------|------|------|------|
| 集計        | 総合計を求めます。                | 0    | ×    | ×    |
| 平均        | 平均値を求めます。(計算式「集計値 / 件数」) | 0    | ×    | ×    |
| 最小        | 最小値を求めます。                | 0    | ×    | 0    |
| 最大        | 最大値を求めます。                | 0    | ×    | 0    |
| 件数        | データの件数を数えます。             | 0    | 0    | 0    |
| 固有値(値の種類) | 同じ値は1件として、種類の件数を数えます。    | 0    | 0    | 0    |

## 例題10

販売額に合計値と合計のパーセンテージを表示します。 また、フィルタで2012年のみのデータに絞り込み、演算がフィルタ後の値で表示されることを確認します。

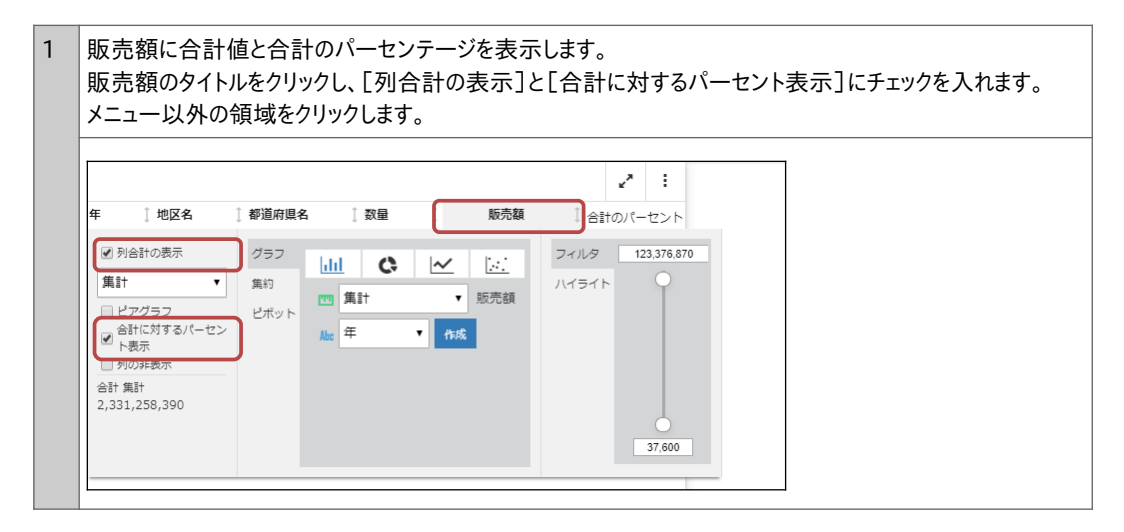

| 販売額のター<br>また、販売額 | イトルの下に、則<br>〔の右側に、販 | 仮売額の合計値<br>売額の合計の/ | 道が表示されま<br>パーセントが表 | した。<br>示されました。                           |  |
|------------------|---------------------|--------------------|--------------------|------------------------------------------|--|
| 年 〕 地区名          | ↓ 都道府県名             | 〕 数量               | 販売額(合調             | <ul> <li>* :</li> <li>tのパーセント</li> </ul> |  |
| 2012年 中国         | 山口県                 | 193                | 14674560           | 0.63%                                    |  |
|                  | 岡山県                 | 268                | 13547890           | 0.58%                                    |  |
|                  | 島根県                 | 247                | 19394750           | 0.83%                                    |  |
|                  | 広島県                 | 80                 | 5169530            | 0.22%                                    |  |

フィルタで2012年のみのデータに絞り込み、演算がフィルタ後の値で表示されることを確認します。 3 年のタイトルをクリックし、[フィルタ]で「2012年」にチェックを入れます。 メニュー以外の領域をクリックします。 2 3 ™<mark>×</mark>↓地区名 1 都道府県名 1 数量 販売額 年 ↓ 合計のパーセント フィルタ 🔲 列合計の表示 Aa グラフ hh C, ~ 1 選択した値 件数 ٠ 集約 ハイライト • 年 選択 クリア 🛄 件数 □ 列の非表示 ピボット 2012年 Abc 年 ▼ 作成 2013 2014年

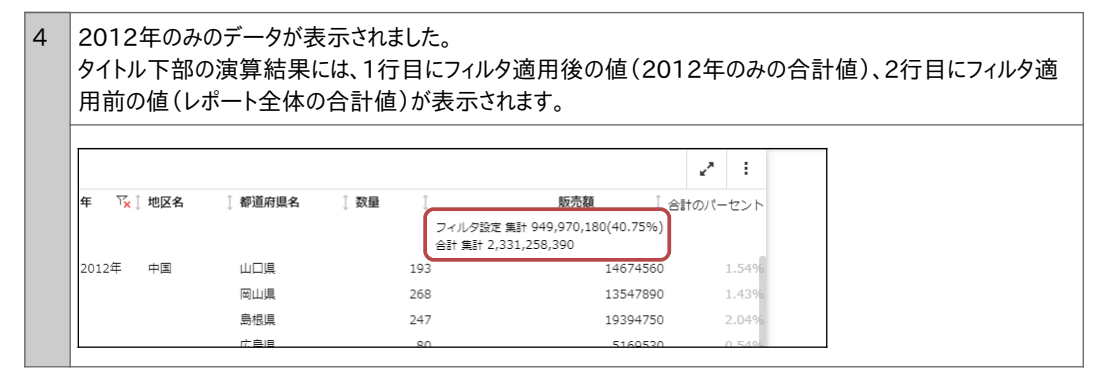

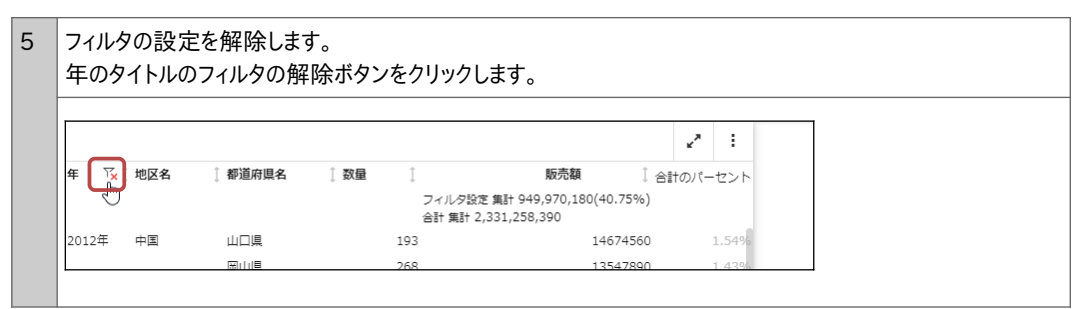

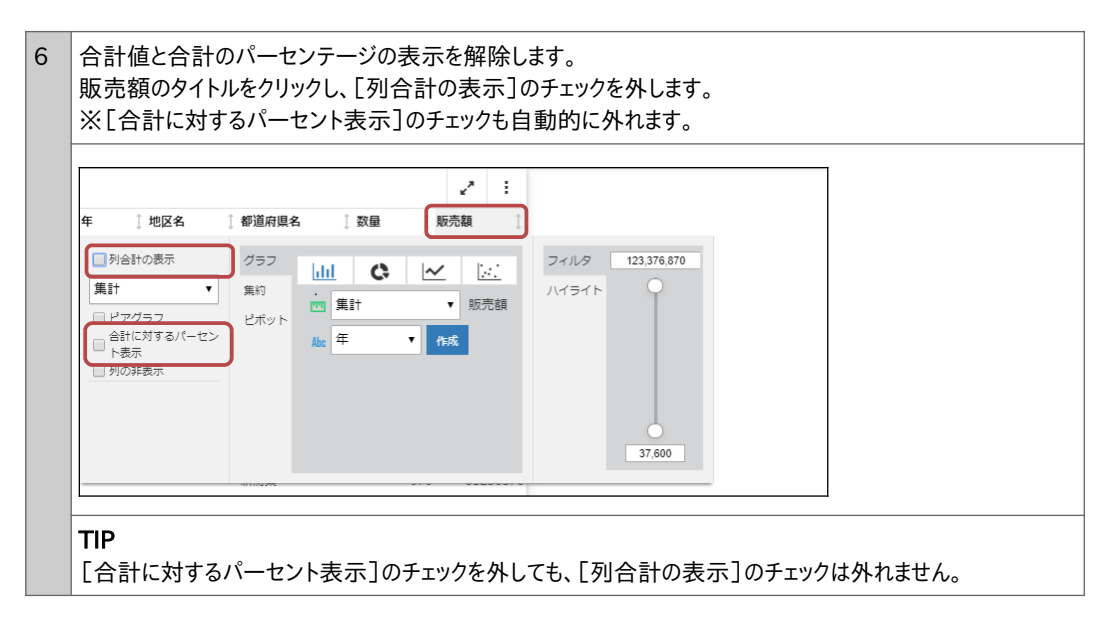

# 4 出力と保存

### 4.1 エクスポート

レポートをHTMLファイル、カンマ区切りのCSVファイル、Excelファイルとして出力できます。 出力の対象は、すべてのデータとフィルタ結果のいずれかを選択できます。

### 例題11

レポートをHTMLファイルとして出力します。

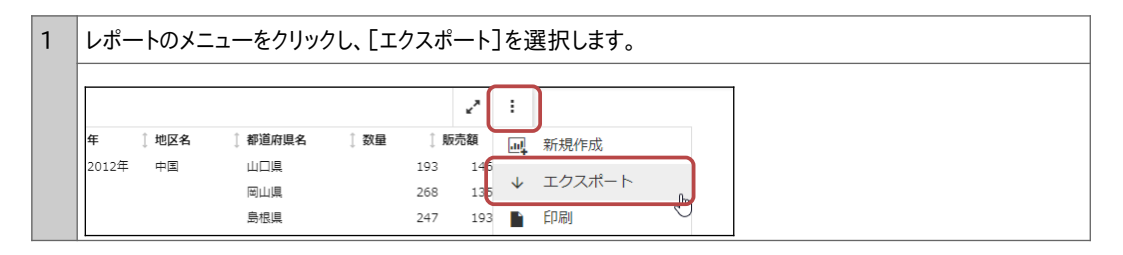

| 画面左のパネルで、[   | HTM   | L]にチュ | 「ックを入れ、 | [エクスオ | °−ト] | をクリックしま  | ます。 |  |
|--------------|-------|-------|---------|-------|------|----------|-----|--|
|              |       |       |         |       |      |          |     |  |
|              | 年     | ↓ 地区名 | ↓ 都道府県名 | ↓数量   | 〕販   | 売額   ↓   |     |  |
|              | 2012年 | 中国    | 山口県     |       | 193  | 14674560 |     |  |
|              |       |       | 岡山県     |       | 268  | 13547890 |     |  |
|              |       |       | 島根県     |       | 247  | 19394750 |     |  |
|              |       |       | 広島県     |       | 80   | 5169530  |     |  |
| Excel        |       |       | 鳥取県     |       | 246  | 13406030 |     |  |
| CSV (カンマ区切り) |       | 中部    | 富山県     |       | 195  | 13852770 |     |  |
| HTML         | )     |       | 山梨県     |       | 101  | 6691490  |     |  |
|              |       |       | 岐阜県     |       | 312  | 26738810 |     |  |
|              |       |       | 愛知県     |       | 509  | 34345740 |     |  |

|        | +-ψ·υ·&ι |       |     |          |
|--------|----------|-------|-----|----------|
| Page 1 |          |       |     |          |
| 年      | 地区名      | 都道府県名 | 数量  | 販売額      |
| 2012年  | 中国       | 山口県   | 193 | 14674560 |
|        |          | 岡山県   | 268 | 13547890 |
|        |          | 島根県   | 247 | 19394750 |
|        |          | 広島県   | 80  | 5169530  |
|        |          | 鳥取県   | 246 | 13406030 |
|        | 中部       | 富山県   | 195 | 13852770 |

#### エクスポートに関する補足や注意点

#### フィルタ設定したレポート

フィルタを設定後にエクスポートする場合は、フィルタ前と後のどちらのデータをエクスポートするか選択できます。 例えば、以下のレポートは2012年のデータのみに絞り込んでいます。

[フィルタ設定レコードのみ]にチェックを入れると2012年のデータのみをエクスポートし、チェックを外すと全データを エクスポートします。

|                    | 年 <sup>™</sup> ↓ 地区名 | 1 都道府県名 | ↓数量 | 〕 販 | 売額  ↓    |  |
|--------------------|----------------------|---------|-----|-----|----------|--|
| エクフポート             | 2012年 中国             | 山口県     |     | 193 | 14674560 |  |
|                    |                      | 岡山県     |     | 268 | 13547890 |  |
|                    |                      | 島根県     |     | 247 | 19394750 |  |
|                    | 1                    | 広島県     |     | 80  | 5169530  |  |
| ● ノイルタ設定レコー<br>ドのみ |                      | 鳥取県     |     | 246 | 13406030 |  |
|                    | 中部                   | 富山県     |     | 195 | 13852770 |  |
|                    |                      | 山梨県     |     | 101 | 6691490  |  |
| C Excel            |                      | 岐阜県     |     | 312 | 26738810 |  |
|                    |                      | 愛知県     |     | 509 | 34345740 |  |
|                    |                      | 新潟県     |     | 970 | 61236370 |  |
| HTML               |                      | 石川県     |     | 309 | 23947570 |  |

### Excelファイルの出力

- ファイルは拡張子.xlsで出力されます。ファイルの拡張子が.xlsのため、Excelでファイルを開く際にメッセージが表示されますが、そのメッセージを承認するとファイルを開くことができます。
- 数値項目のフォーマットで通貨記号を設定した場合、出力したExcelファイルには以下のように出力されます。 ・「通貨記号(浮動)]を設定した場合は、¥マークではなく、Sマークが出力されます。
  - ・[日本円記号(浮動)]を設定した場合は、通貨記号が出力されません。
- 初期設定では、元のレポートではNULL値は「.」で表示されます。エクスポートすると、文字と日付項目のNULL 値は「.」、数値のNULL値は「0」に変換されます。 なお、NULL値とは、データの欠落を意味します。(0やブランクの値を意味するのではなく、値自体が存在しない ことを意味します。)

### CSVファイルの出力

- ¥などの通貨記号、3桁区切りのカンマ(,)は出力されません。
- 横方向の並び替え項目は、タイトルもデータも出力されません。

### アクティブキャッシュが有効なレポートの場合

- エクスポートの出力形式の選択肢として、PDF形式が追加で表示されます。
- エクスポートしたExcelファイルは、拡張子.xlsxで出力されます。

なお、横方向の並び替え項目は、タイトルもデータも出力されません。¥などの通貨記号は出力されます。

● エクスポートしたCSVファイルは、拡張子がない状態で出力されます。

### 4.2 印刷

レポートを印刷できます。印刷対象は、すべてのデータとフィルタ結果のいずれかを選択できます。

## 例題12

レポートを印刷します。

| レポートのメニ  | ューをクリック | フし、[印 | 刷]を  | ·選払 | 尺しま          | きす。    |  |
|----------|---------|-------|------|-----|--------------|--------|--|
|          |         |       |      | ~   | :            |        |  |
| 年 🗍 地区名  | 🔋 都道府県名 | 🗋 数量  | ① 月反 | 売額  | аđ           | 新規作成   |  |
| 2012年 中国 | 山口県     |       | 193  | 146 |              |        |  |
|          | 岡山県     |       | 268  | 135 | $\downarrow$ | エクスホート |  |
|          | 島根県     |       | 247  | 198 |              | 印刷     |  |
|          | 広島県     |       | 80   | 51  | -            |        |  |
|          | 鳥取県     |       | 246  | 134 | 3            | 元に戻り   |  |

| 2 | [印刷]をクリックしま<br>その後は環境に合わ | す。<br>っせた印刷画面      | 「が表示され、                                    | 印刷が  | 可能                             | です。                                                             |
|---|--------------------------|--------------------|--------------------------------------------|------|--------------------------------|-----------------------------------------------------------------|
|   | EDEN                     | 年 〕地区名<br>2012年 中国 | ] 都道府現名<br>山口県<br>岡山県<br>島根県<br>広島県<br>島取県 | 〕 数量 | 193<br>268<br>247<br>80<br>246 | 売額 [<br>14674560<br>13547890<br>19394750<br>5169530<br>13406030 |

フィルタを設定後に印刷する場合は、フィルタ前と後のどちらのデータを印刷するか選択できます。

例えば、以下のレポートは2012年のデータのみに絞り込んでいます。

[フィルタ設定レコードのみ]にチェックを入れると2012年のデータのみを印刷し、チェックを外すと全データを印刷し ます。

|                    | <b>年</b> ४४ ू | 地区名 | 🕽 都道府県名 | 🕽 数量 | Ĵ,  | 反売額 🗍    |
|--------------------|---------------|-----|---------|------|-----|----------|
| FILBI              | 2012年         | 中国  | 山口県     |      | 193 | 14674560 |
| 640414             |               |     | 岡山県     |      | 268 | 13547890 |
|                    |               |     | 島根県     |      | 247 | 19394750 |
| ✓ フィルタ設定レコー<br>ドのみ |               |     | 広島県     |      | 80  | 5169530  |
|                    | 1             |     | 鳥取県     |      | 246 | 13406030 |
|                    |               | 中部  | 富山県     |      | 195 | 13852770 |
|                    |               |     | 山梨県     |      | 101 | 6691490  |

# 5 レポートとグラフの編集ツール

### 5.1 レポートとグラフの編集ツール

項目のメニューの[グラフ]、[集約]、[ピボット]、レポートのメニューボタンの[新規作成]という4つのツールから、レ ポートやグラフを作成できます。項目メニューは簡単な設定、レポートメニューは詳細な設定で作成できます。

アクティブキャッシュが有効になっている場合は、4つのツールによるレポートやグラフの作成はできません。

🔵 グラフ

項目のタイトルをクリックし、グラフを作成します。作成できるグラフの種類は、棒、リング、折れ線、散布図です。

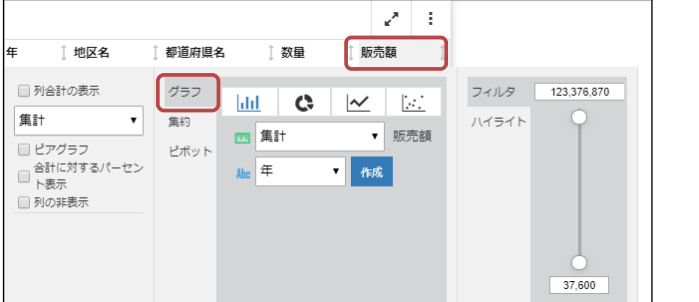

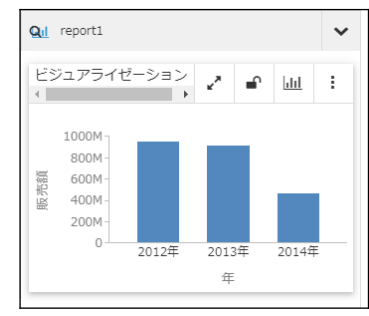

### ● 集約

項目のタイトルをクリックし、縦方向に並び替えたリスト形式のレポートを作成します。

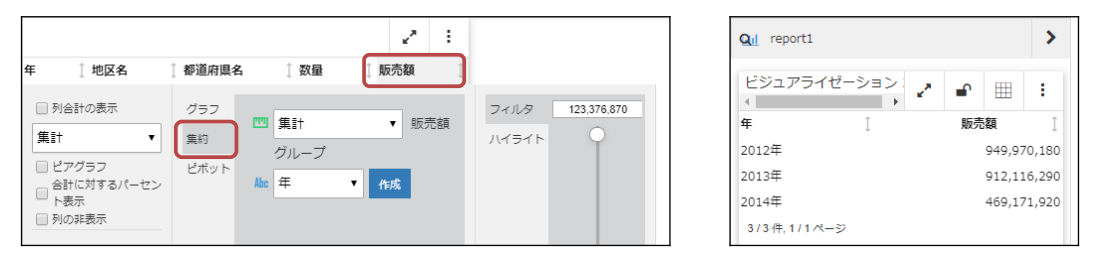

🔵 ピボット

項目のタイトルをクリックし、縦と横方向に並び替えたピボット形式のレポートを作成します。

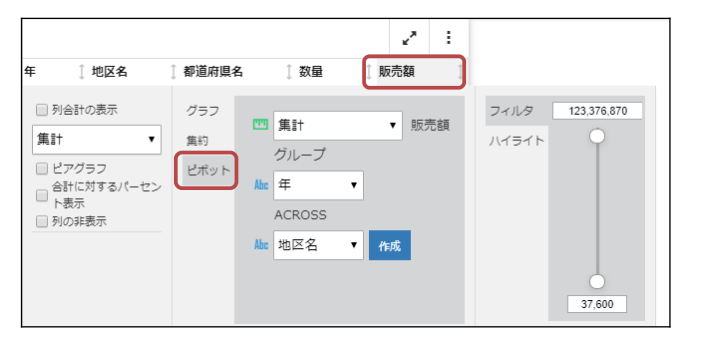

| QII repor | t1         |             |        |        | >     |
|-----------|------------|-------------|--------|--------|-------|
| ビジュア      | ライゼーショ     | => <u>,</u> | •      |        | :     |
|           | 地区名        | ,           |        |        |       |
|           | 中国         | 中部          | 九州     |        | 北海道   |
| 年         | 販売額        | 販売額         | Ą      | 販売額    |       |
| 2012年     | 66,192,760 | 232,380,58  | 0 47,6 | 10,150 | 110,1 |
| 2013年     | 75,469,060 | 192,262,28  | 0 39,9 | 58,190 | 123,3 |
| 2014年     | 49,739,950 | 112,359,41  | 0 9,5  | 29,930 | 57,C  |
|           |            |             |        |        |       |
|           |            |             |        |        | •     |

### 🔵 新規作成

レポートの上部のメニューをクリックし、編集画面でレポートやグラフを作成します。 [グラフ]で選択できる棒、リング、折れ線、散布図以外のグラフも作成できます。また、レポートの縦と横の並び 替え項目には、複数の項目を設定できます。編集後は、レポート上部の[変更の適用]ボタンをクリックします。

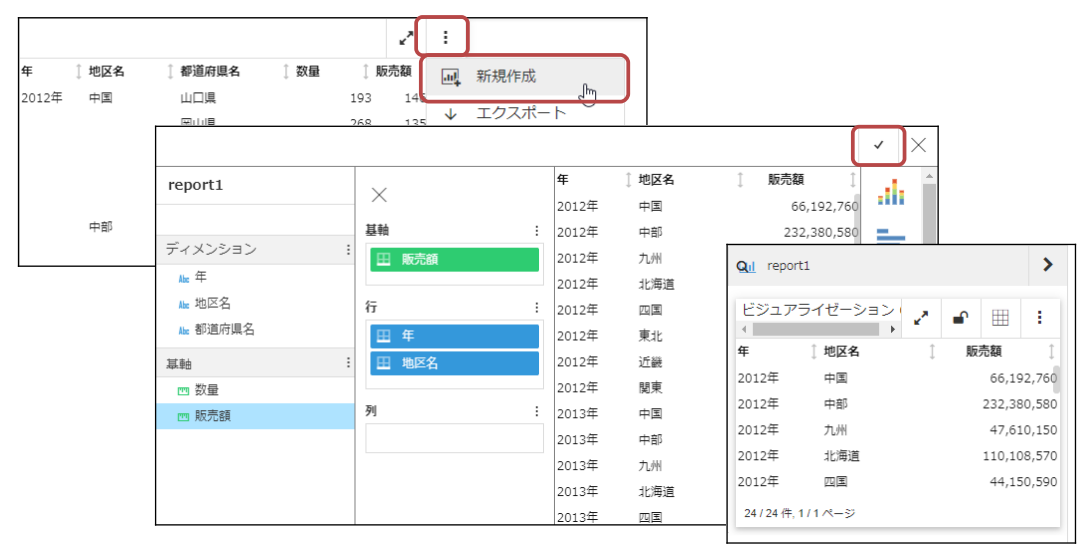

レポートとグラフ作成ツールの違い

レポートとグラフを作成する4つのツールは、作成画面と結果の初期表示が異なるだけで、結果の画面は同じです。 結果の画面のボタンで、グラフとレポートを切り替えることが可能です。また、編集画面の起動も可能です。

例えば、[グラフ]で作成した結果の画面でグラフのボタンから[リスト]に変更すると、[集約]と同じレポートが作成 されます。変更後に[元のグラフ]を選択すると、元のグラフに戻すことができます。

また、上部のメニューの[編集]をクリックすると、編集画面を起動してレポートやグラフを編集できます。

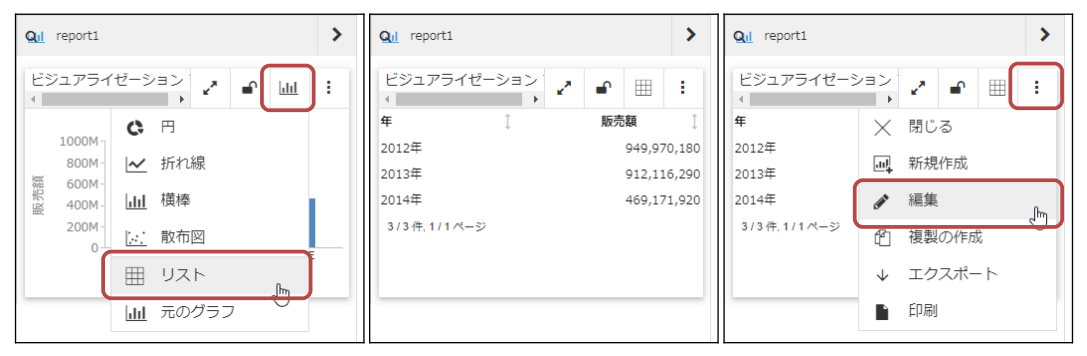

[リスト]を選択すると、縦方向に並び替えて集計したレポートを表示します。横方向の並び替え項目を追加したい 場合は、元のレポートから[ピボット]で新規にレポートを作成する方法が簡単です。 作成済みのレポートやグラフから変更する場合は、レポートのメニューの[編集]を選択し、出力形式をデータグリッ ドのクロス集計に変更した後、横方向の項目を追加する必要があります。

## 例題13

地区名ごと販売額のグラフを作成します。その後、縦と横方向に並べたレポートに編集します。

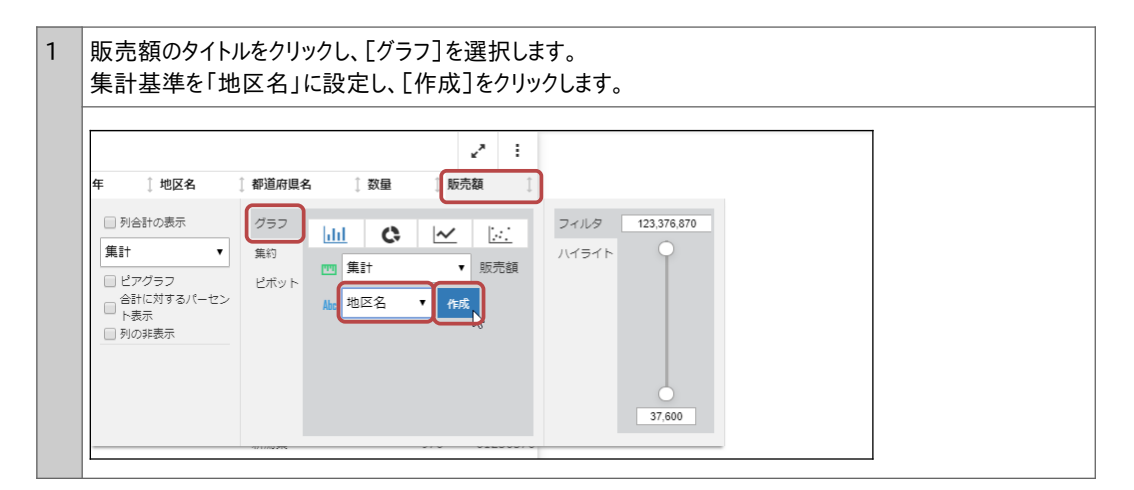

|          |            |     | 2 :                                     | Qi reporti        |
|----------|------------|-----|-----------------------------------------|-------------------|
| 年 〕地区名   | ↓都道府県名 ↓ 数 | 量〕販 | • · · · · · · · · · · · · · · · · · · · |                   |
| 2012年 中国 | 山口県        | 193 | 14674560                                |                   |
|          | 岡山県        | 268 | 13547890                                |                   |
|          | 島根県        | 247 | 19394750                                | 600M              |
|          | 広島県        | 80  | 5169530                                 | 寢 300M-           |
|          | 鳥取県        | 246 | 13406030                                | □ 節 約 刻 迴 記 秒 議 束 |
| 中部       | 富山県        | 195 | 13852770                                | 和中九海四東近間          |
|          | 山梨県        | 101 | 6691490                                 | 地区名               |
|          | 岐阜県        | 312 | 26738810                                |                   |
|          | 愛知県        | 509 | 34345740                                | >                 |
|          | 新潟県        | 970 | 61236370                                |                   |
|          | 石川県        | 309 | 23947570                                |                   |

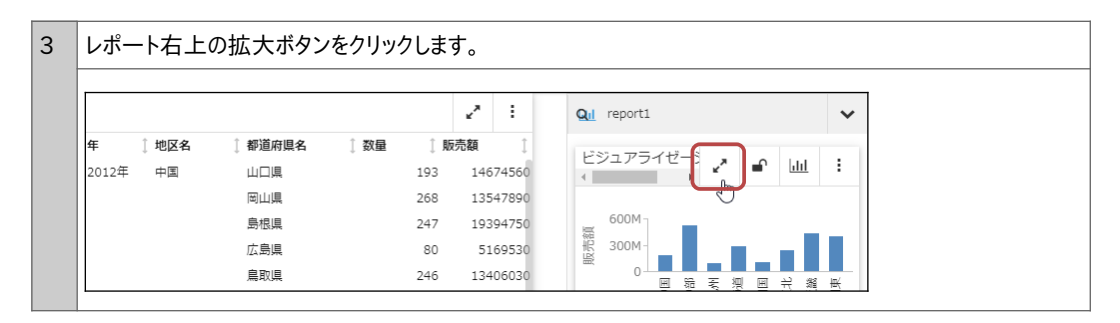

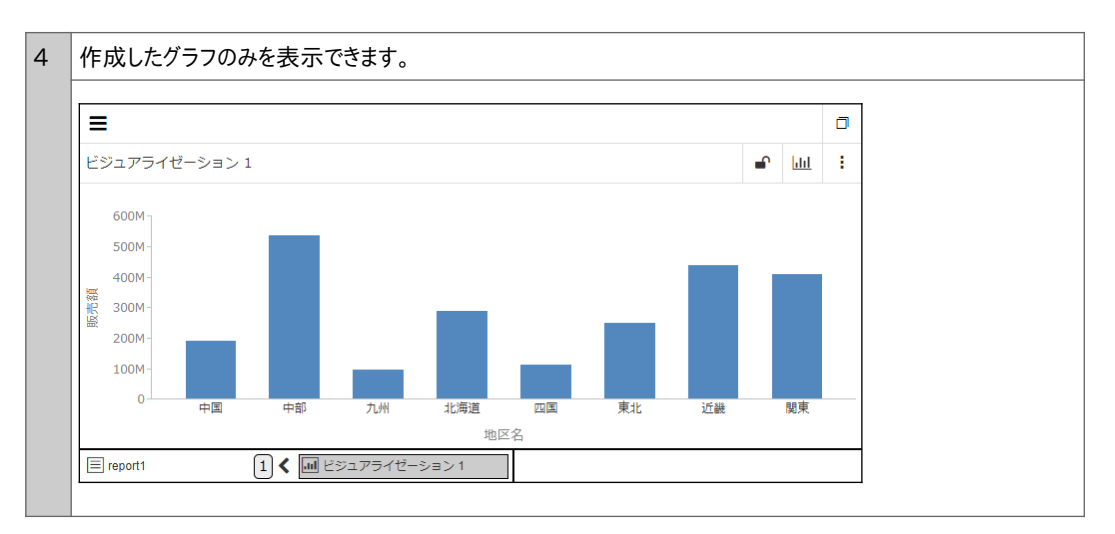

5 ウィンドウ下部の「report1」を[Ctrl]キーを押しながらクリックすると、元のレポートとグラフを並べて表示でき ます。 Ξ ٥ ビジュアライゼーション1 hh ÷ 600M 500M 400M 販売額 300M 200M 100M 0 中国 中部 北海道 東北 関東 九州 而国 近畿 地区名 1 🕻 💷 ビジュアライゼーション1 E report1 վհղ ≡ ٥ ビジュアライゼーション 1 1 ÷ dil → report1 ← 年 〕地区名 1 都道府県名 1数量 販売額 600M 2012年 中国 193 500M 岡山県 268 島根県 247 400M 販売額 広島県 80 300M 鳥取具 246 200M 中部 富山圓 195 100M 山梨県 101 岐阜県 312 中国 中部 九州 北海道 四国 東北 近畿 関車 愛知県 509 地区名 1 🕻 💷 ビジュアライゼーション1 E report1

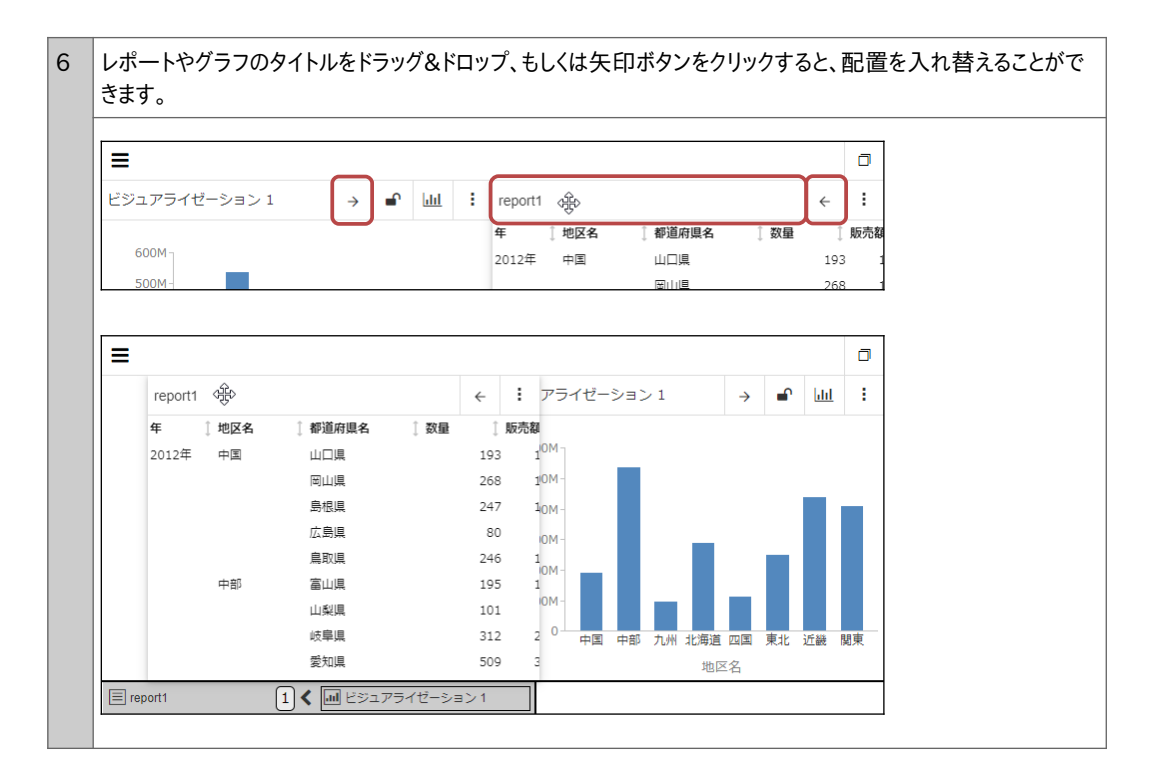

| [フルスクリーンの終了   | ]ボタ]          | ンをク | ישי          | クし | ます。                                            |                     |
|---------------|---------------|-----|--------------|----|------------------------------------------------|---------------------|
| =             |               |     |              |    |                                                |                     |
| ビジュアライゼーション 1 | $\rightarrow$ | •   | <u>lılıl</u> | :  | report1                                        | < :                 |
| 600M          |               |     |              |    | 年     地区名     都道府県名       2012年     中国     山口県 | 〔数量  〕販売都<br>193  1 |

8 作成したグラフを縦と横方向に並び替えたレポートに編集します。 レポートの上部のメニューをクリックし、[編集]を選択します。 27 ÷ QII report1 × 都道府県名 〕 販売額 1 地区名 ↓ 数量 任 ビジュアライゼーシ اللا 🕤 🖍 : 2012年 中国 山口県 193 14674560 4 岡山県 268 13547890 🗙 閉じる 600M 島根具 247 19394750 販売額 шļ 新規作成 300M 広島県 80 5169530 0 鳥取県 246 13406030 -編集 > վհղ 中部 富山県 195 13852770 複製の作成 £ 山梨県 101 6691490 岐阜県 312 26738810  $\downarrow$ エクスポート 愛知旦 509 34345740 印刷 Þ 新潟県 970 61236370 石川県 309 23947570

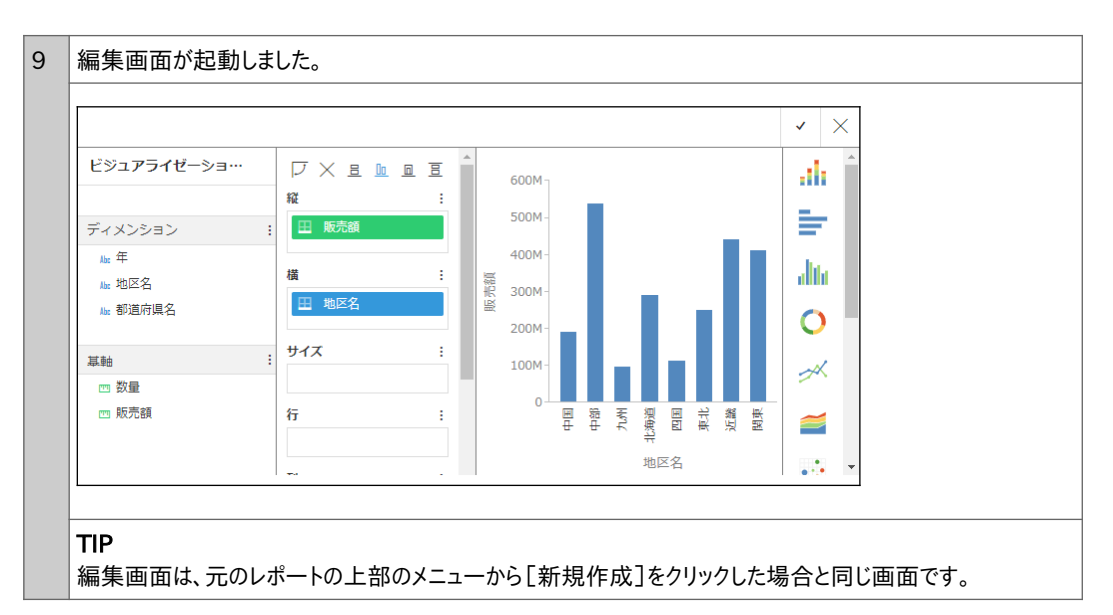

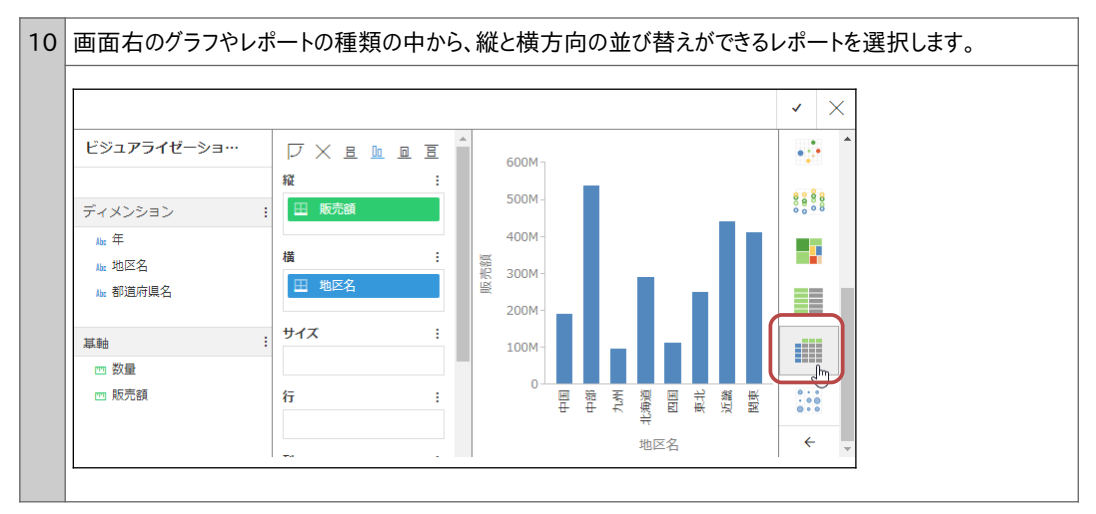

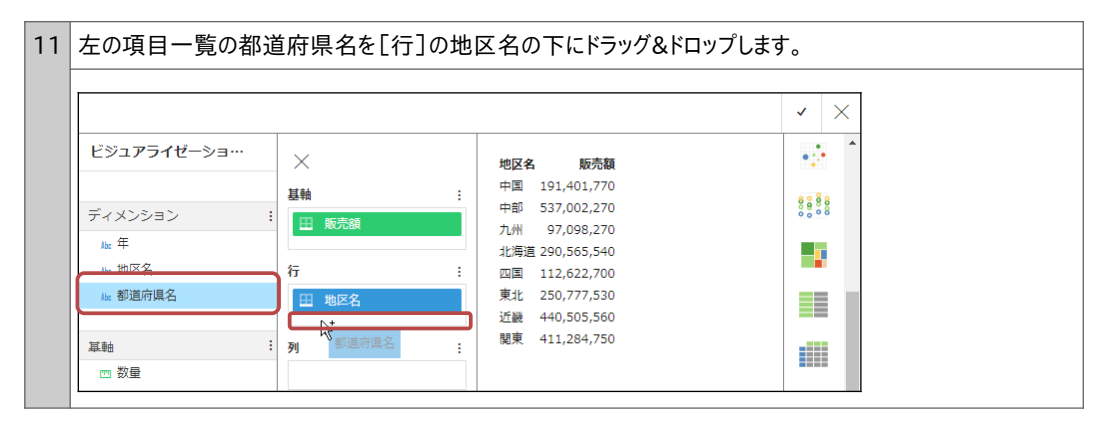

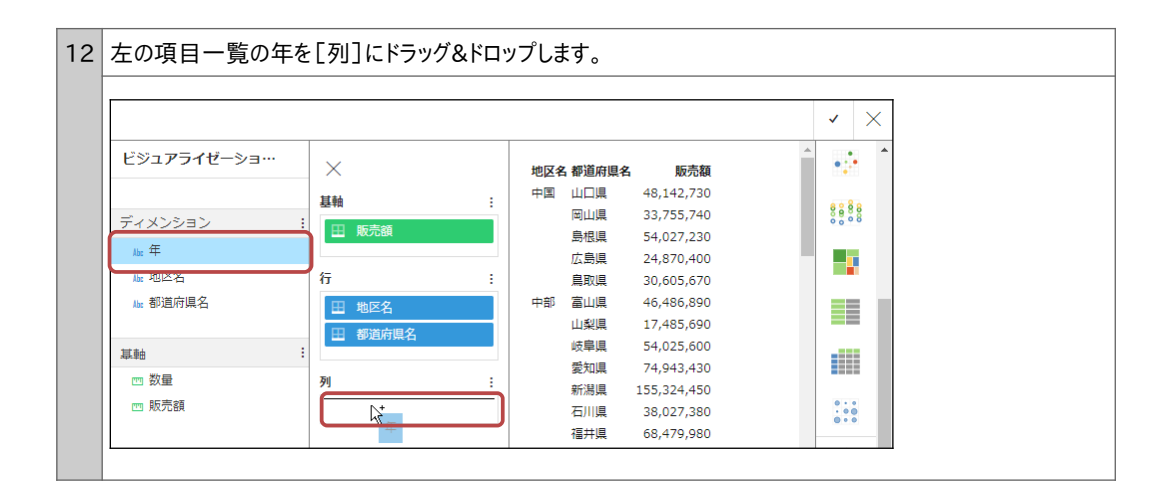

### 13 縦に年、横に地区名と都道府県名で並び替えた販売額の集計レポートが完成しました。 レポート上部の[変更の適用]ボタンをクリックし、編集ツールを終了します。

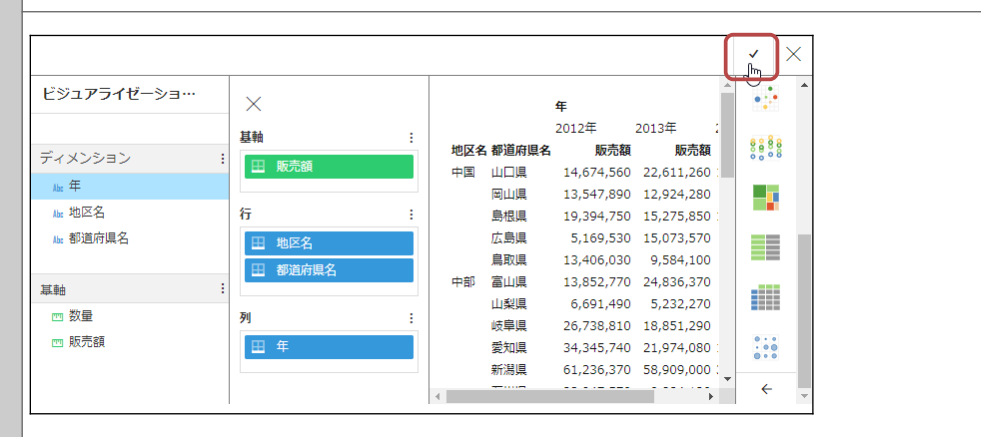

#### TIP

[変更の適用]の右にある[ツールを閉じる]ボタンをクリックすると、作成したレポートやグラフを保存せずに 編集ツールを終了します。

### TIP

初めから縦と横方向に並び替えたレポートを作成したい場合は、[ピボット]で作成してください。 なお、[新規作成]、または[編集]の編集画面を使用すると、行や列に複数の項目を設定できます。

|          |              |     | 2 :      |   | Qul report1                     |  |
|----------|--------------|-----|----------|---|---------------------------------|--|
| ∓ ↓ 地区名  | ↓ 都道府具名 ↓ 数量 | 〕販  | 売額  〔    |   |                                 |  |
| 2012年 中国 | 山口県          | 193 | 14674560 |   |                                 |  |
|          | 岡山県          | 268 | 13547890 |   |                                 |  |
|          | 島根県          | 247 | 19394750 |   | 年                               |  |
|          | 広島県          | 80  | 5169530  |   | 2012年 2013年<br>地区名 報道府俱名 販売額 販売 |  |
|          | 鳥取県          | 246 | 13406030 | > | 中国 山口県 14,674,560 22,611,2      |  |
| 中部       | 富山県          | 195 | 13852770 |   | 岡山県 13,547,890 12,924,2         |  |
|          | 山梨県          | 101 | 6691490  |   | ≜##IE 10 204 7E0 1E 27E 0       |  |
|          | 岐阜県          | 312 | 26738810 |   |                                 |  |
|          | 愛知県          | 509 | 34345740 |   |                                 |  |
|          | 新潟県          | 970 | 61236370 |   |                                 |  |
|          | 石川県          | 309 | 23947570 |   |                                 |  |

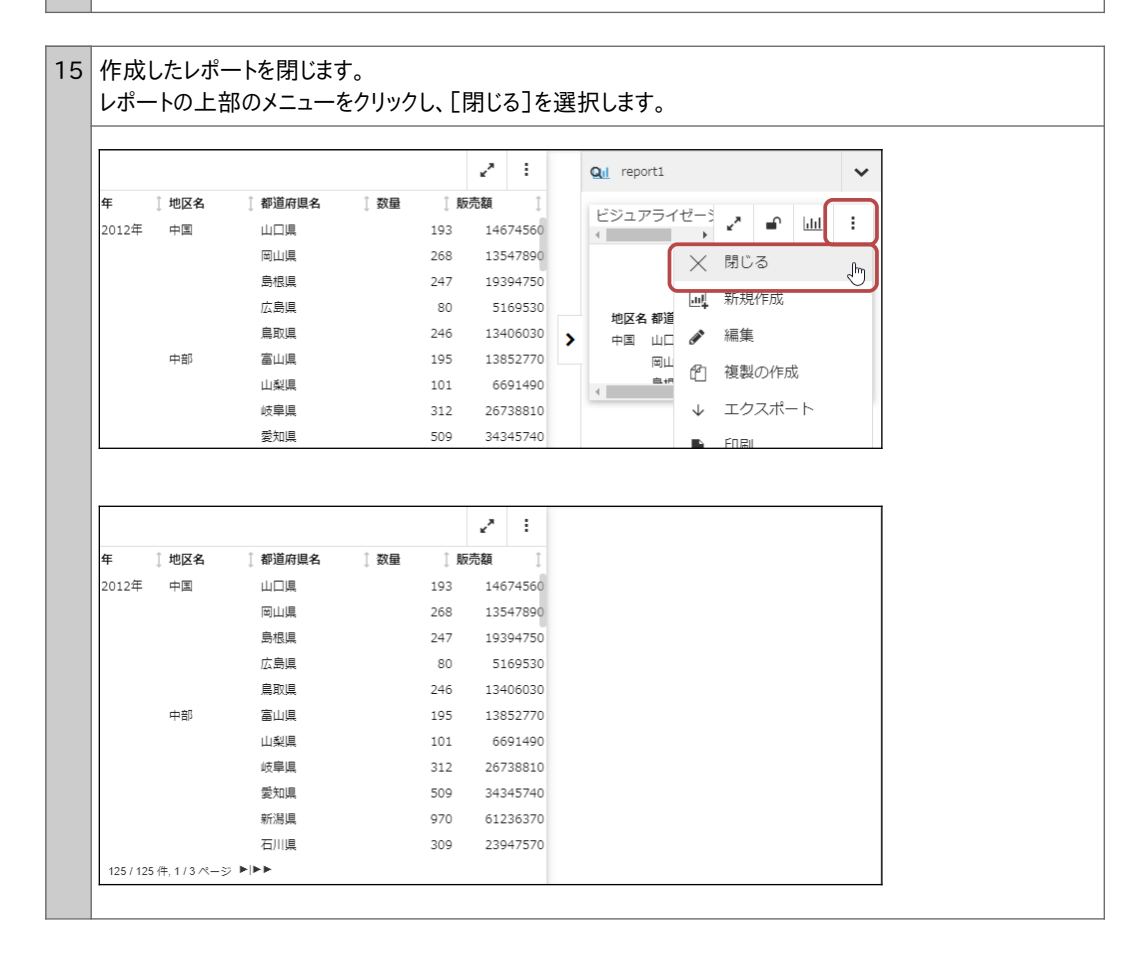

### 集計方法の設定

[グラフ]、[集約]、[ピボット]では、作成時に集計方法を選択できます。 また、新規作成や編集の画面では、集計項目を右クリックし、[集計]から集計方法を選択できます。

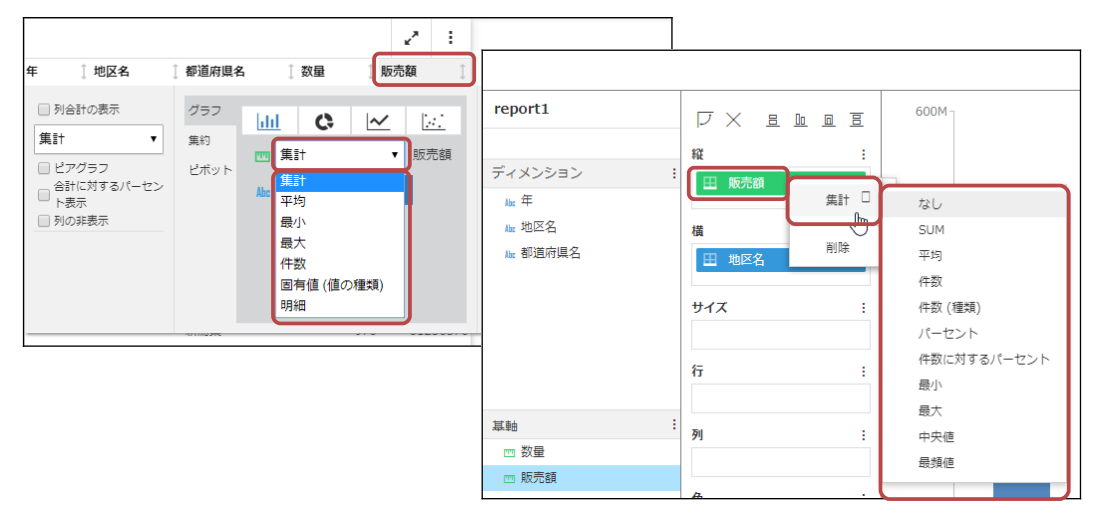

レポートやグラフの作成後に集計方法を変更したい場合は、編集画面を起動して変更してください。 なお、[グラフ]、[集約]、[ピボット]の作成時の演算の「明細」、編集画面の演算の[パーセント]、[件数に対す るパーセント]、[中央値]、[最頻値]は、設定しても動作しないため、選択しないでください。

エクスポート

上部のメニューの[エクスポート]は、レポートやグラフをファイルとして出力する機能です。エクスポートの操作や注意 点は、p.28『4.1 エクスポート』をご参照ください。

なお、グラフをExcelやCSV形式で出力した場合、グラフは出力されず、元のデータが出力されます。(元のデータの ため、グラフに使用していない項目のデータも出力されます。)

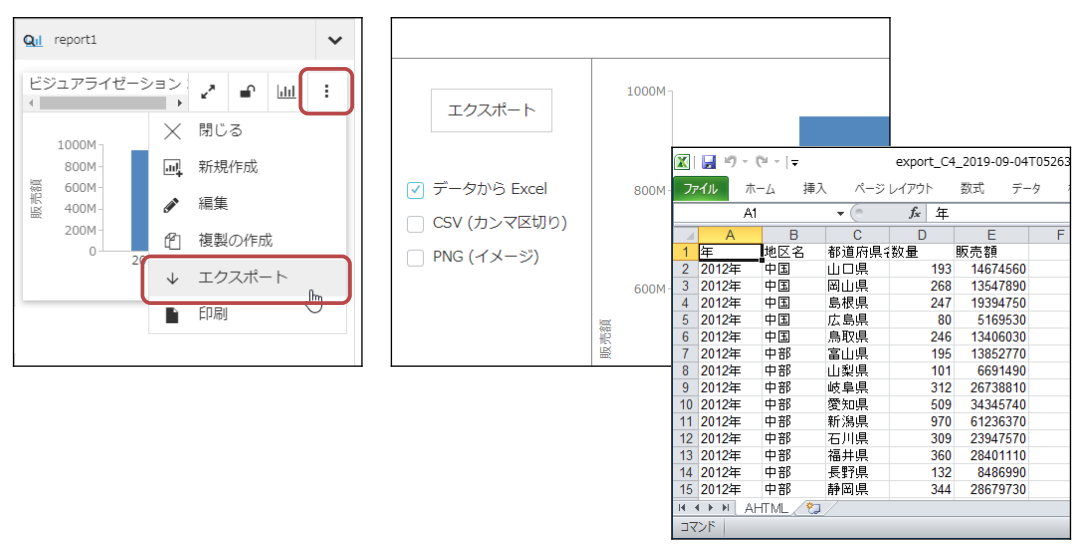

### フィルタとロック機能

元のレポートにフィルタを適用すると、作成したレポートやグラフにもフィルタが適用されます。 元のレポートのフィルタを適用したくない場合は、上部の[ロック]ボタンをクリックし、ロック機能を有効にします。

### [ロック]が無効の場合 (アイコンの鍵が外れている状態)

元のレポートにフィルタを適用すると、作成したレポートやグラフにもフィルタが適用されます。 以下の画面は[ロック]を無効にしているので、元のレポートに2012年のみ表示するフィルタを適用すると、結果の グラフも2012年のみデータが表示されています。

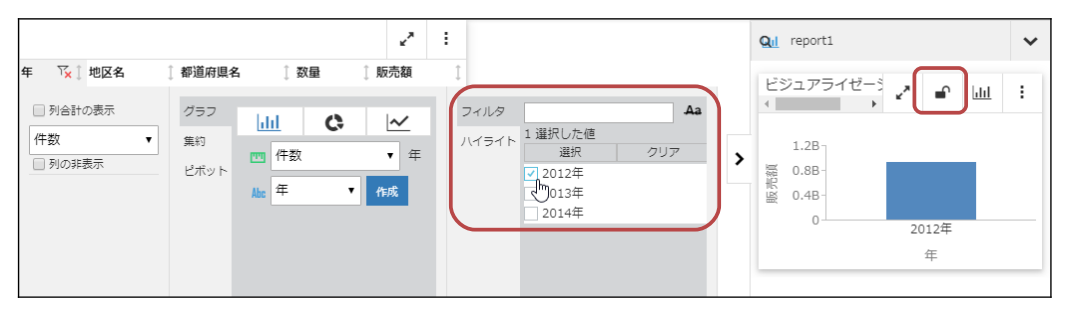

### [ロック]が有効の場合 (アイコンの鍵がかかっている状態)

[ロック]を有効にすると、元のレポートのフィルタは適用されず、ロックを有効にした時点の状態が保持されます。 以下の画面は[ロック]を有効にしているので、元のレポートに2012年のみ表示するフィルタを適用しても、結果の グラフは全データを表示したままです。

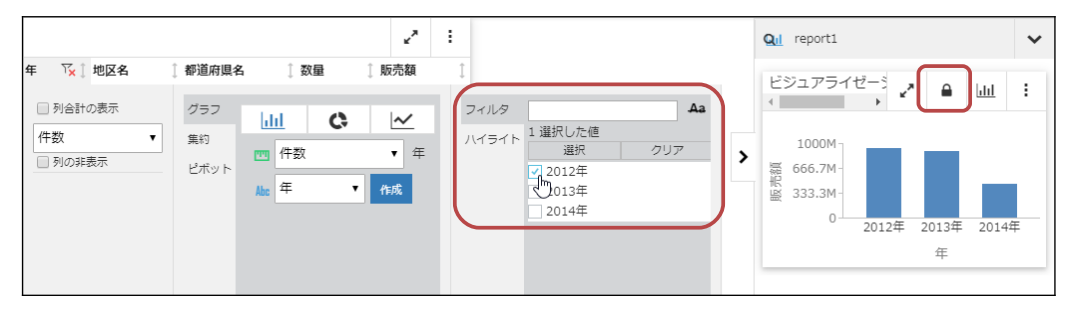

データをクリックして設定するセルフィルタでは、作成したグラフやレポートにフィルタが適用されません。

上部のボタンでレポートやグラフの形式を変更したり、レポートのメニューの[編集]から編集したりすると、ロックの設 定が解除されます。ロックの設定は、レポートやグラフの編集を終えてから設定してください。

# 6 Analytic Documentの操作一覧

## 6.1 Analytic Documentの操作一覧

### 並び替え(P.12)

項目の矢印ボタンをクリックします。

クリックすると、昇順(小さいもの順)、降順(大きいもの順)、レポート作成時の順でレポートが表示されます。

|       |       |         |     |        | ۲,  | :     |
|-------|-------|---------|-----|--------|-----|-------|
| 年     | ↓ 地区名 | 1 都道府県名 | ①数量 | 1. 現成多 | も額  | 1     |
| 2012年 | 中国    | 山口県     |     | 193    | 146 | 7456Û |
|       |       | 岡山県     |     | 268    | 135 | 47890 |
|       |       | 島根県     |     | 247    | 193 | 94750 |

|       |       |         |      |      | ~* | ÷     |
|-------|-------|---------|------|------|----|-------|
| 年     | ↓ 地区名 | 🕽 都道府県名 | ↓ 数量 | ↓ 販売 | も額 | ţ,    |
| 2014年 | 九州    | 長崎県     |      | 2    |    | 3760  |
| 2014年 | 九州    | 佐賀県     |      | 19   | 9  | 44870 |
| 2014年 | 関東    | 栃木県     |      | 47   | 17 | 16260 |

非表示(P.14)

項目のタイトルをクリックし、[列の非表示]にチェックを入れます。 項目を再表示するためには、レポートのメニューをクリックし、[列の再表示]を選択します。

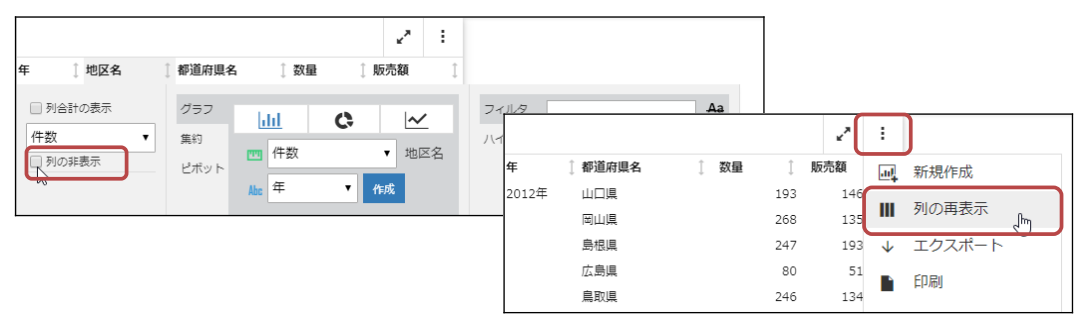

### ピアグラフ(P.15)

販売額のタイトルをクリックし、[ピアグラフ]にチェックを入れます。

|                                    |               |          | 2 :                       |      | ]           |                                                                                                    |     |
|------------------------------------|---------------|----------|---------------------------|------|-------------|----------------------------------------------------------------------------------------------------|-----|
| 年 ↓ 地区名 ↓ 都道)                      | 府県名 ↓ 数量      | 販売額 🗍    |                           |      |             |                                                                                                    |     |
| <ul> <li>         列合計の表示</li></ul> |               | × 🖂 7    | イルタ 123,376,870<br>イライト 〇 |      |             |                                                                                                    |     |
| ビアグラフビボ                            | ット 年 <b>-</b> |          |                           |      |             | ×*                                                                                                    | :   |
| ▶表示                                | Abc ++ •      | 年 〕地区名   | ↓ 都道府県名                   | ↓ 数量 | 🚶 販売額       | 1                                                                                                    |     |
|                                    |               | 2012年 中国 | 山口県                       | 1    | .93 1467456 | Image: Contract of the second second seco | - 1 |
|                                    |               |          | 岡山県                       | 2    | 1354789     | d 🔲 👘                                                                                                    |     |
|                                    |               |          | 島根県                       | 2    | 47 1939475  | d 🔲 👘                                                                                                    |     |
|                                    |               |          | 広島県                       |      | 80 516953   | d II                                                                                                    |     |
|                                    |               |          | 鳥取県                       | 2    | 46 1340603  | d 🔲                                                                                                    |     |
|                                    |               | 中部       | 富山県                       | 1    | .95 1385277 | d 🔳                                                                                                    |     |
|                                    |               |          | 山梨県                       | 1    | .01 669149  | d III                                                                                                    |     |
|                                    |               |          | 岐阜県                       | 3    | 12 2673881  |                                                                                                    | - 1 |
|                                    |               |          | 愛知県                       | 5    | 09 3434574  |                                                                                                    |     |

ハイライト (P.16)

🔵 行のハイライト

行をクリックし、[行のハイライト]を選択します。 ハイライトを解除する場合は、[行ハイライトのクリア]を選択します。

|       |    |     |          |     |      | ۲,  | :     |
|-------|----|-----|----------|-----|------|-----|-------|
| 年     | 〕地 | 区名  | 🗋 都道府県名  | 〕数量 | Ĵ AS | 売額  | Ĵ     |
| 2012年 | 中国 | Ħ   | 山口県      |     | 193  | 146 | 74560 |
|       |    | 値の  | ハイライト    |     | 268  | 135 | 47890 |
|       | 1  | 4   |          |     | 247  | 193 | 94750 |
|       | l  | 170 | ハイライト    | իդ  | 80   | 51  | 69530 |
|       |    | 八~  | (ライトをすべて | グリ  | 246  | 134 | 06030 |

|       |       |   |       |   |    |     | ~*  | :      |
|-------|-------|---|-------|---|----|-----|-----|--------|
| 年     | 〕 地区名 | Ĵ | 都道府県名 | 1 | 数量 | 1 R | 売額  | Ĵ      |
| 2012年 | 中国    |   | 山口県   |   |    | 193 | 146 | 574560 |
|       |       |   | 岡山県   |   |    | 268 | 135 | 547890 |
|       |       |   | 島根県   |   |    | 247 | 193 | 394750 |
|       |       |   | 広島県   |   |    | 80  | 51  | 169530 |
|       |       |   | 鳥取県   |   |    | 246 | 134 | 106030 |

● データメニューの[値のハイライト]

クリックした値に該当する行をハイライトします。条件値として設定できるのは、1つの値のみです。 ハイライトを解除する場合は、データをクリックし、[ハイライトをすべてクリア]を選択します。 ※[値のハイライト]のみを解除するメニューはありません。また、行のハイライトも解除されます。

|       |          |     |         |    |    |      | **  | :     |
|-------|----------|-----|---------|----|----|------|-----|-------|
| 年     | 〕地震      | 名   | 1 都道府県名 | 1  | 数量 | ) AB | 売額  | Ĵ     |
| 2012年 | 中国 山口県   |     |         |    | _  | 193  | 146 | 74560 |
|       | 値のハイライト。 |     |         | 0  |    | 268  | 135 | 47890 |
|       |          |     | (= ()   | ~m |    | 247  | 193 | 94750 |
|       |          | 行の八 | イライト    |    |    | 80   | 51  | 69530 |

● 項目のメニューの[ハイライト]

条件に該当する行をハイライトします。[値のハイライト]とは異なり、条件値として複数の値を設定できます。 ハイライトを解除する場合は、項目タイトルのハイライトの解除ボタンをクリックします。 ※項目のメニューで設定したハイライトは、データのメニューの[ハイライトをすべてクリア]では解除されません。

| 甲 地区名 人                                                 | 〔 都道府県名 〔 数量                  | <b>∠</b> * :<br>〕販売額 ♪ |                                                                                                    |                |
|---------------------------------------------------------|-------------------------------|------------------------|----------------------------------------------------------------------------------------------------|----------------|
| <ul> <li>列合計の表示</li> <li>件数 ▼</li> <li>列の非表示</li> </ul> | クラフ<br>集約<br>ビボット 作数<br>Mar 年 | C / / 地区名<br>▼ 市成      | フィルタ     2 選択した値       銀沢     単印       マ中国     中部       九州     北海道       回国     東北       近畿     朝東 | ▲a<br>クリア<br>▲ |
|                                                         | 1010020                       | 0.0000000              |                                                                                                    |                |

データの絞り込み(フィルタ) (P.21)

#### 🔵 セルフィルタ

クリックした値に該当するデータのみを表示します。条件に設定できる値は1つのみです。 値をクリックし、[セルフィルタ設定]を選択します。設定後は、値をクリックし、[セルフィルタ設定解除]を選択します。

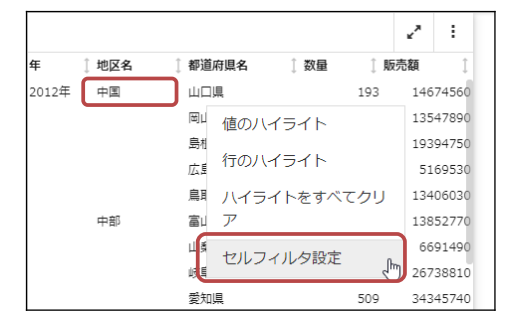

| 年     | 〕地区名 | 都道府県名 | ① 数量 | 〕販  | 売額  | Ĵ     |
|-------|------|-------|------|-----|-----|-------|
| 2012年 | 中国   | 山口県   |      | 193 | 146 | 74560 |
| 2013年 | 中国   | 山口県   |      | 269 | 226 | 11260 |
| 2014年 | 中国   | 山口県   |      | 129 | 108 | 56910 |

🔵 フィルタ

条件に該当するデータのみを表示します。条件には複数の値を設定でき、数値や日付のデータであれば、値の範囲 も設定できます。

タイトルをクリックし、[フィルタ]で設定します。設定後は、タイトルのフィルタの解除ボタンで解除できます。

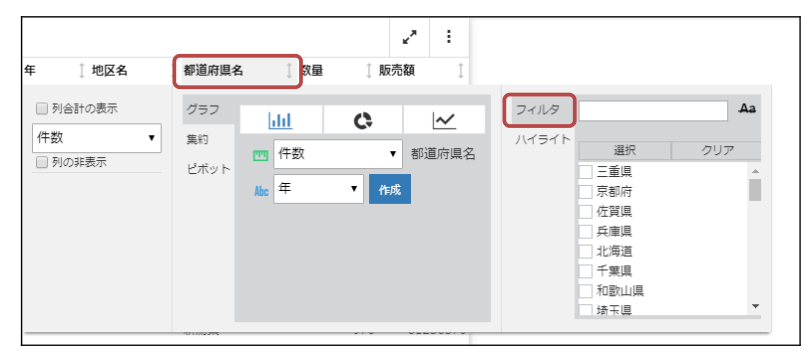

### 演算(P.25)

タイトルをクリックし、[列合計の表示]にチェックを入れて演算方法を設定できます。 フォーマットが数値の場合は、[合計に対するパーセントの表示]にチェックを入れると、縦合計に対する割合を求め ることもできます。

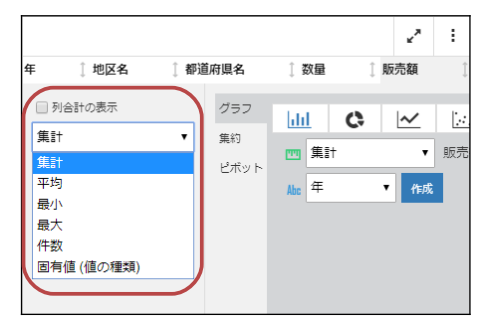

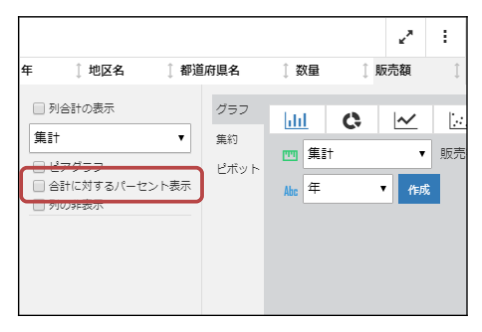

エクスポート (P.28)

レポートのメニューをクリックし、[エクスポート]を選択します。

|       |       |         |      |     | ¥7  | :            |        |    |
|-------|-------|---------|------|-----|-----|--------------|--------|----|
| 年     | ↓ 地区名 | ↓ 都道府県名 | 🖞 数量 | 〕 販 | 売額  | al           | 新規作成   |    |
| 2012年 | 中国    | 山口県     |      | 193 | 146 |              |        |    |
|       |       | 岡山県     |      | 268 | 135 | $\checkmark$ | エクスホート | 0~ |
|       |       | 島根県     |      | 247 | 193 | ľ            | 印刷     | C  |

### 画面左のパネルで、出力形式にチェックを入れ、[エクスポート]をクリックします。

|                                  | 年     | ↓ 地区名 | 🗋 都道府県名 | ↓数量 | 〕販  | 売額       |  |
|----------------------------------|-------|-------|---------|-----|-----|----------|--|
| エクフポート                           | 2012年 | 中国    | 山口県     |     | 193 | 14674560 |  |
|                                  |       |       | 岡山県     |     | 268 | 13547890 |  |
|                                  |       |       | 島根県     |     | 247 | 19394750 |  |
| C Even                           |       |       | 広島県     |     | 80  | 5169530  |  |
| Excel                            |       |       | 鳥取県     |     | 246 | 13406030 |  |
| <ul> <li>CSV (カンマ区切り)</li> </ul> |       | 中部    | 富山県     |     | 195 | 13852770 |  |
| HTML                             |       |       | 山梨県     |     | 101 | 6691490  |  |
|                                  |       |       | 岐阜県     |     | 312 | 26738810 |  |
|                                  |       |       | 愛知県     |     | 509 | 34345740 |  |

印刷(P.30)

レポートのメニューをクリックし、[印刷]を選択します。

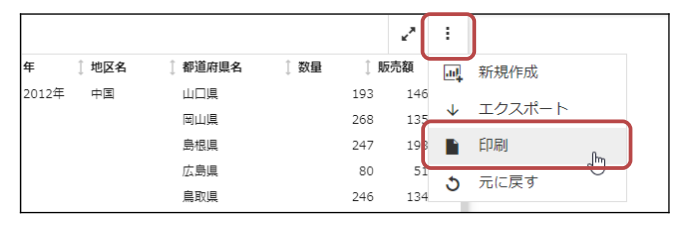

### [印刷]をクリックすると、環境に合わせた印刷画面が表示され、印刷が可能です。

|        | 年     | ↓ 地区名 | 1 都道府県名 | ↓ 数量 | 〕販  | 売額       |  |
|--------|-------|-------|---------|------|-----|----------|--|
| ÉDEI   | 2012年 | 中国    | 山口県     |      | 193 | 14674560 |  |
| Flaubi |       |       | 岡山県     |      | 268 | 13547890 |  |
|        |       |       | 島根県     |      | 247 | 19394750 |  |
|        |       |       | 広島県     |      | 80  | 5169530  |  |
|        |       |       | 鳥取県     |      | 246 | 13406030 |  |

レポートとグラフの編集ツール(P.31)

### 🔵 グラフ

項目のタイトルをクリックし、グラフを作成します。作成できるグラフの種類は、棒、リング、折れ線、散布図です。

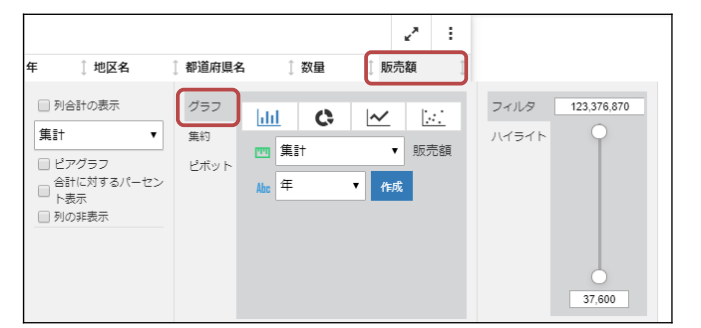

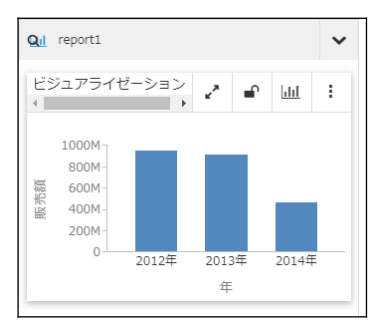

### 🔵 集約

項目のタイトルをクリックし、縦方向に並び替えたレポートを作成します。

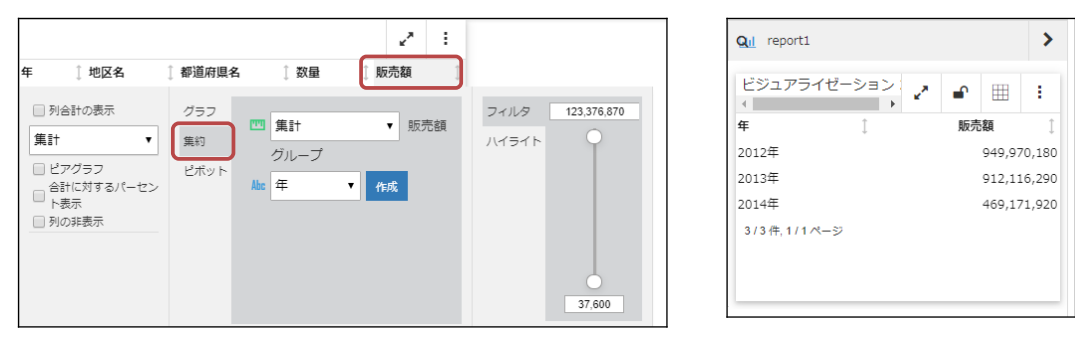

🔵 ピボット

項目のタイトルをクリックし、縦と横方向に並び替えたレポートを作成します。

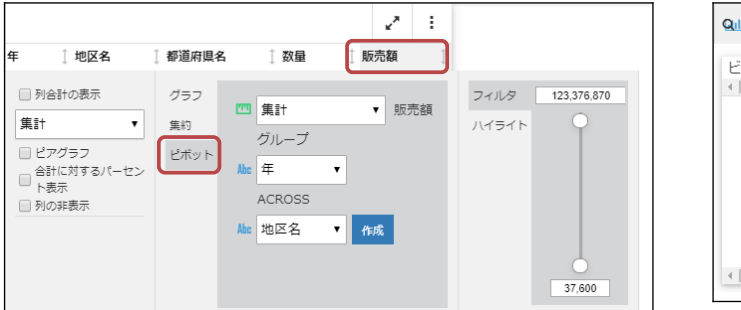

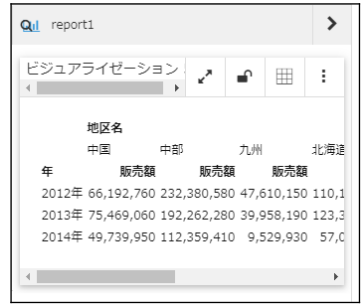

### ● 新規作成

レポートの上部のメニューをクリックし、編集画面でレポートやグラフを作成します。 [グラフ]で選択できる棒、リング、折れ線、散布図以外のグラフも作成できます。また、レポートの縦と横の並び 替え項目には、複数の項目を設定できます。編集後は、レポート上部の[変更の適用]ボタンをクリックします。

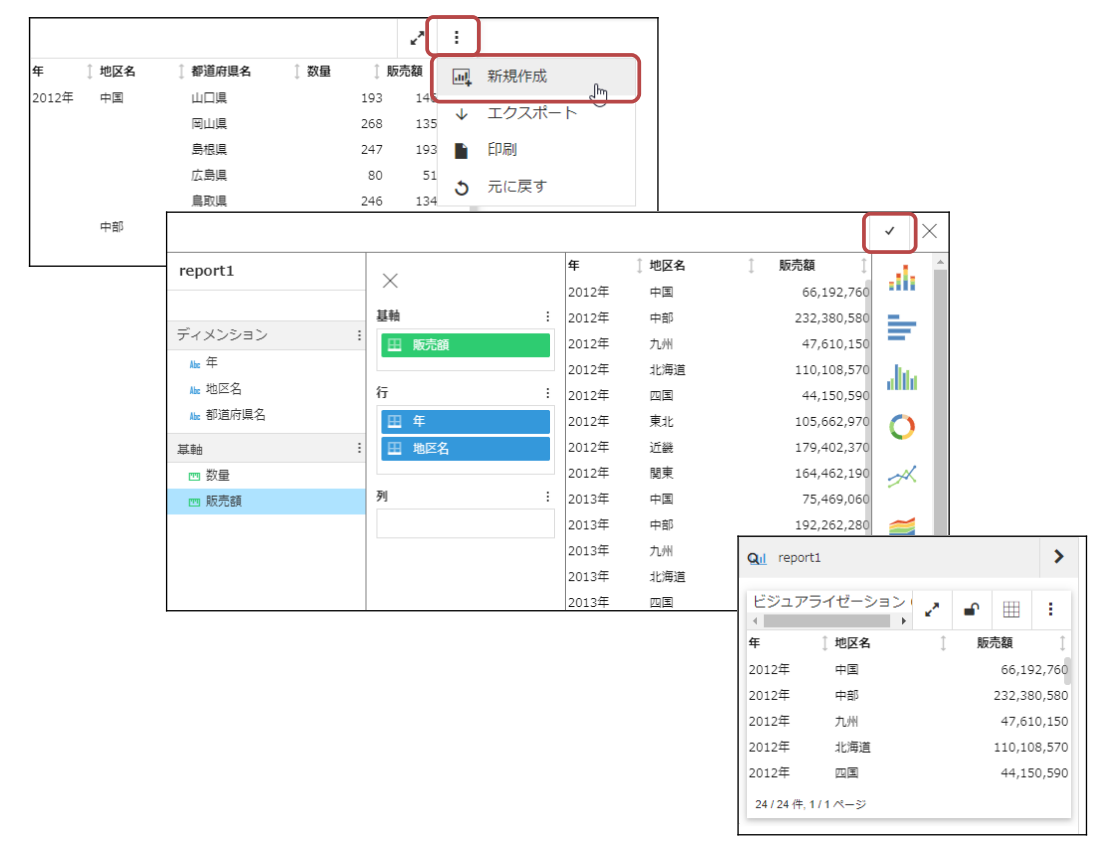

Analytic Document操作ガイド

発行者 株式会社アシスト

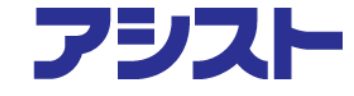

版権所有 © 2019株式会社アシスト この研修コーステキストの版権は株式会社アシストが所有します。 当社の文書による許可なくして、いかなる手段による複製も禁止します。

本書に記載された内容を使用して、いかなる損害が発生しても、株式会社アシスト、および、著者、本書製作関係者は一切責任を負いません。

IB-72420210316